## 「設計データの有効活用と設計開発業務の効率化」セミナー 3D 設計手法とデータ管理

## オートデスク株式会社 技術営業本部 芥川 尚之

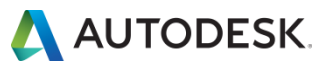

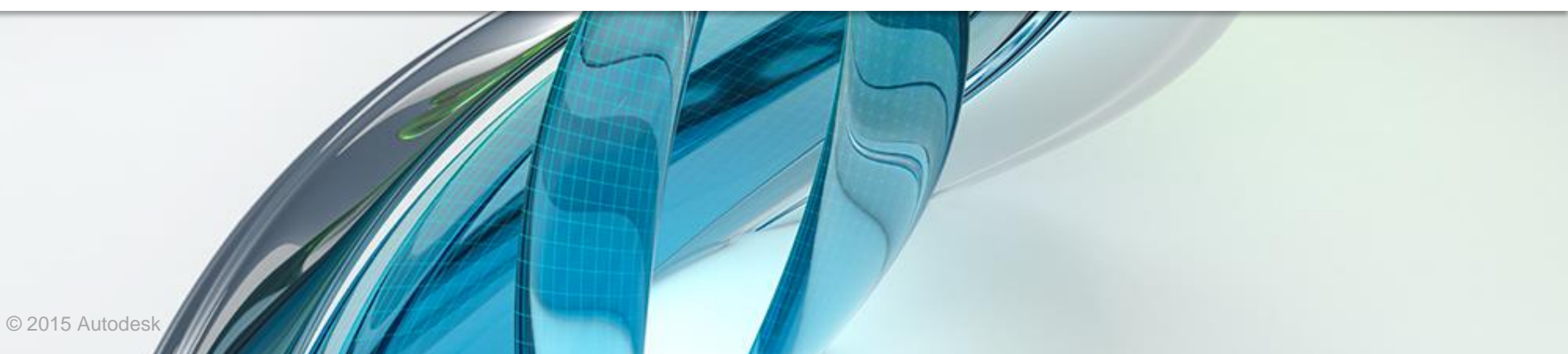

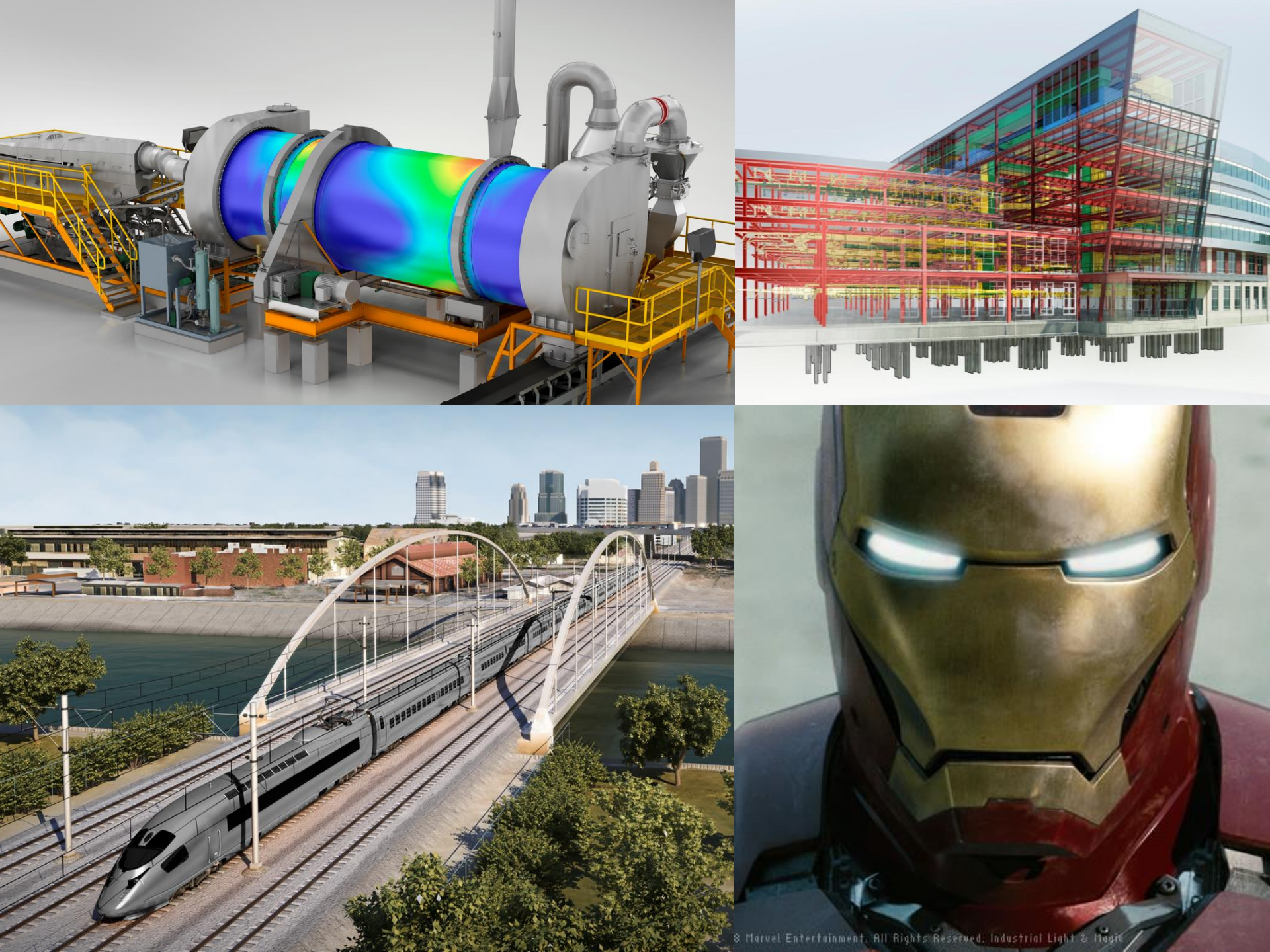

#### オートデスク デジタル プロトタイプ製品ポートフォリオ

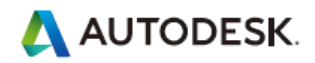

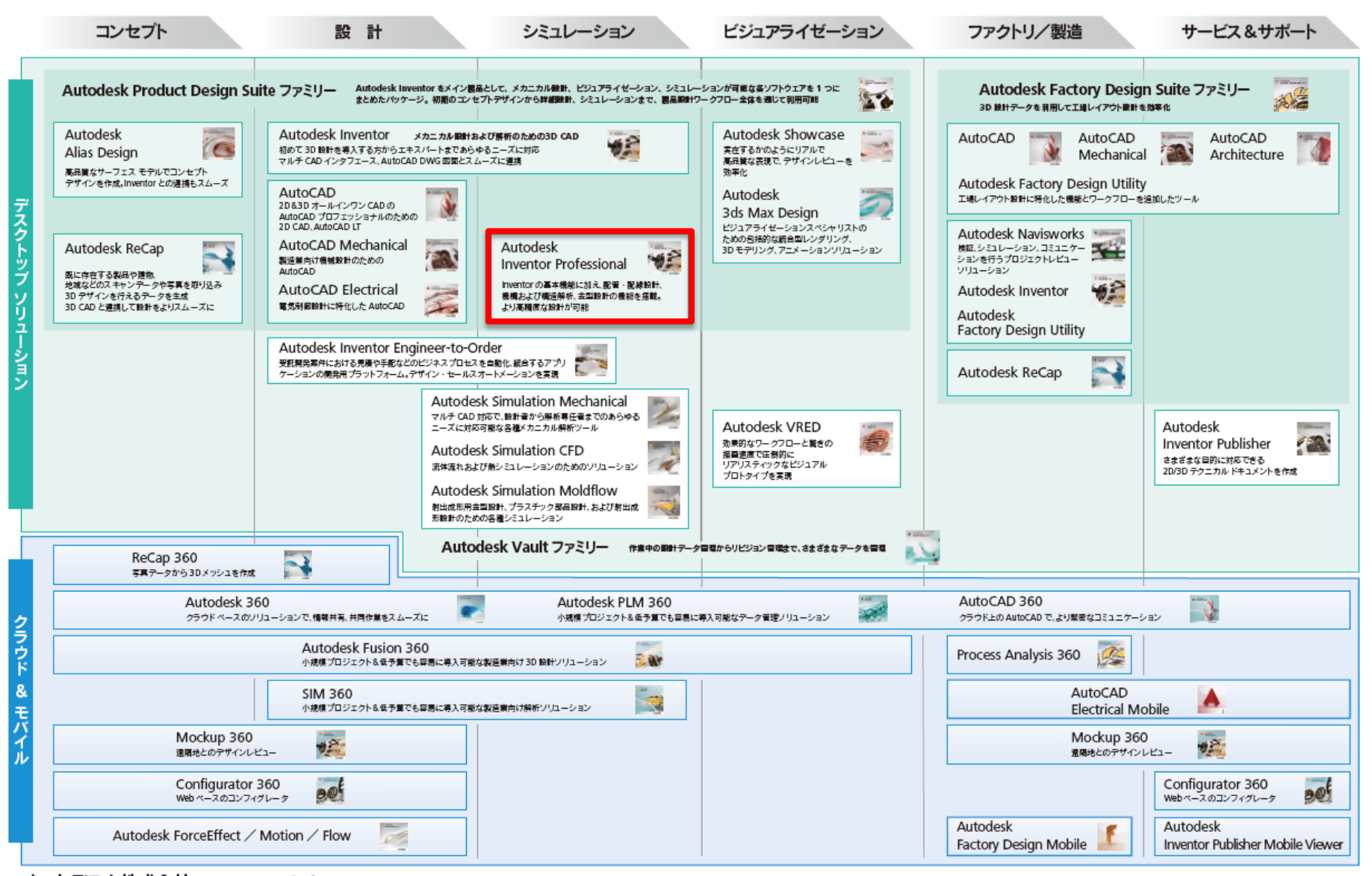

#### オートデスク株式会社 www.autodesk.co.jp 〒104-6024 東京都中央区職局1-8-10 隅海アイランドトリトンスクエア オフィスタワー X24F 〒532-0003 大阪庁太阪市淀川区室原3-5-36 新大阪トラストタワー3F

※Autodesk、AutoCAD、Inventor. Alias, Showcase, 3ds Max, Navisworks, Moldflow, Mockup 360, Configurator 360, VRED, ForceEffect, Fusion 360, ReCap, Sim 360 は、米国および/ またはその他の国々における, Autodesk, Inc. その子会社、展通会社の単語構成とは商標です。その他のすべてのブランド各、製品名、または南柳は、それぞれの所有者に帰属します。 蘇当製品およびサービスの提供、機能および価格は、予告なく変更される可能性がありますので予めご了多ください。また、本書には具備または商業の調りを含む可能性がありますが、これに対して当社では責任を負いませんので予めご了多ください。

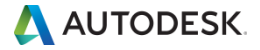

アジェンダ

■ 課題

# ■ 3D 設計手法

- 計画設計
- トップダウン設計
- 流用設計
- 自動設計

# ■ 作図

# Inventor 2016 新機能紹介

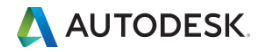

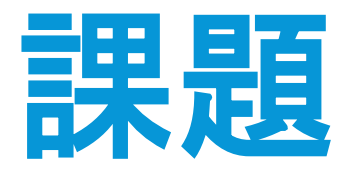

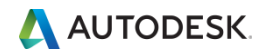

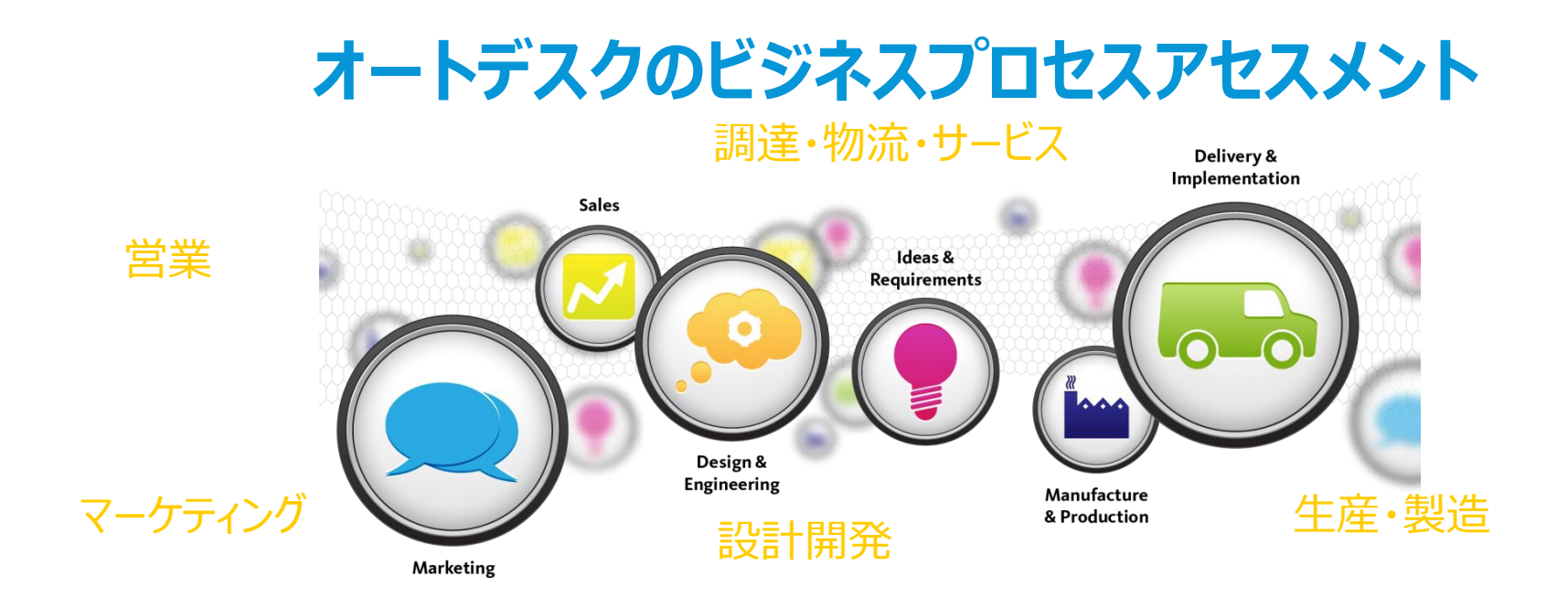

システム導入の検討を始める前の事前診断

設計開発と技術情報活用にかかわる業務プロセスをレビュー、改善テーマを洗い出し

検討目的、導入効果などについての概略を把握

既にご導入されているシステム環境は最大限活用

ビジネス面での目標やメリットを重視した、システムの導入・展開シナリオを検討

費用は無償

貴社の業務改善・システム計画立案のご参考にお役立ていただけます。

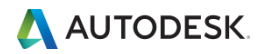

# アセスメントからわかったお客様の課題

## 設計開発に関する課題

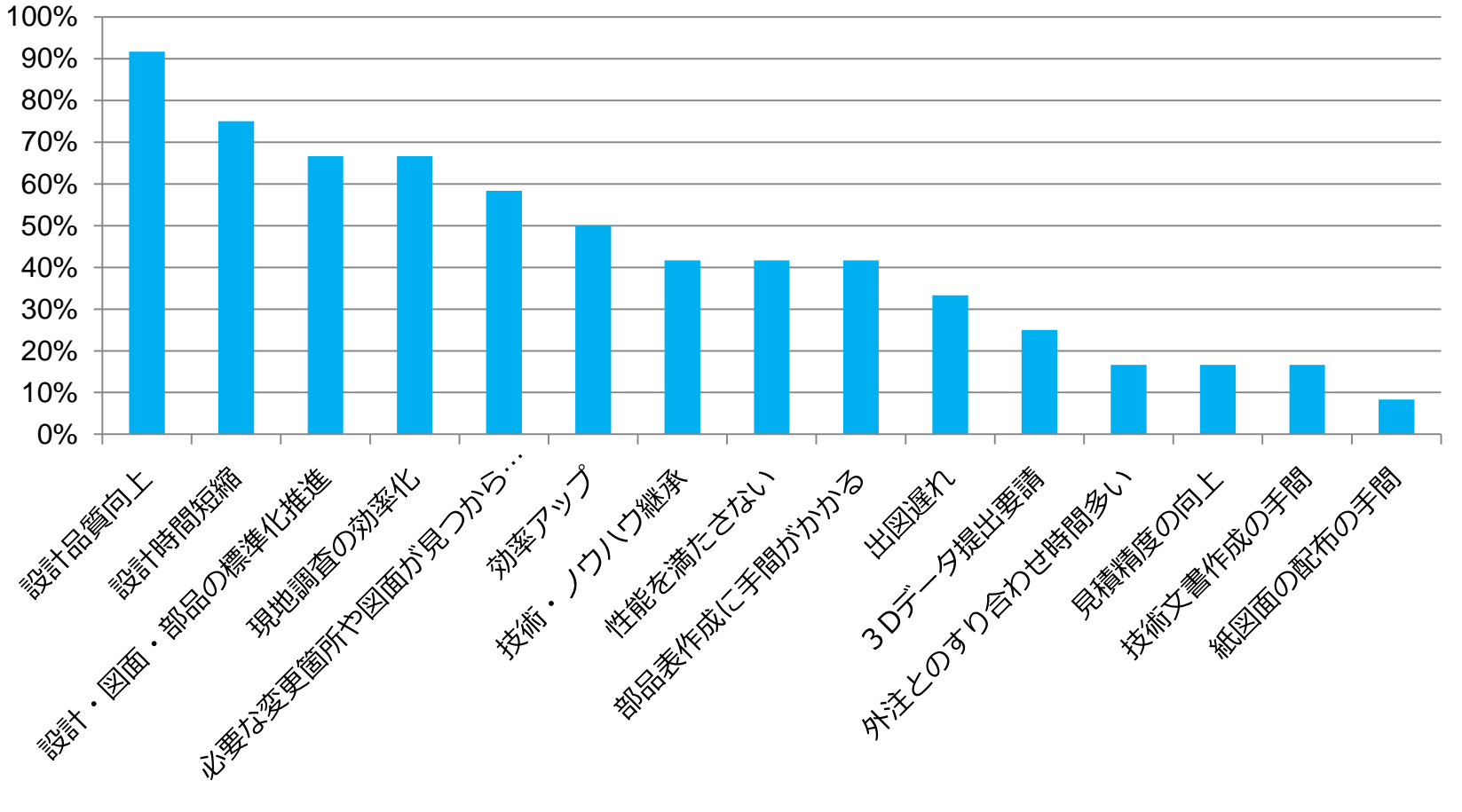

図面流用に伴う基本的な設計ミスに悩まされている企業がまだまだ多い

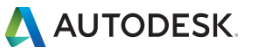

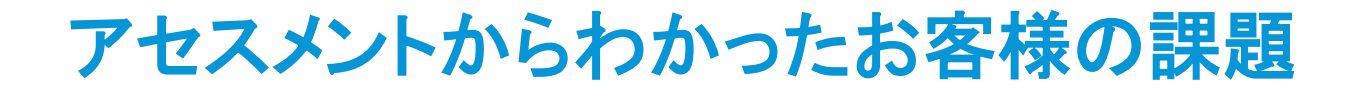

# 製造、現場の課題

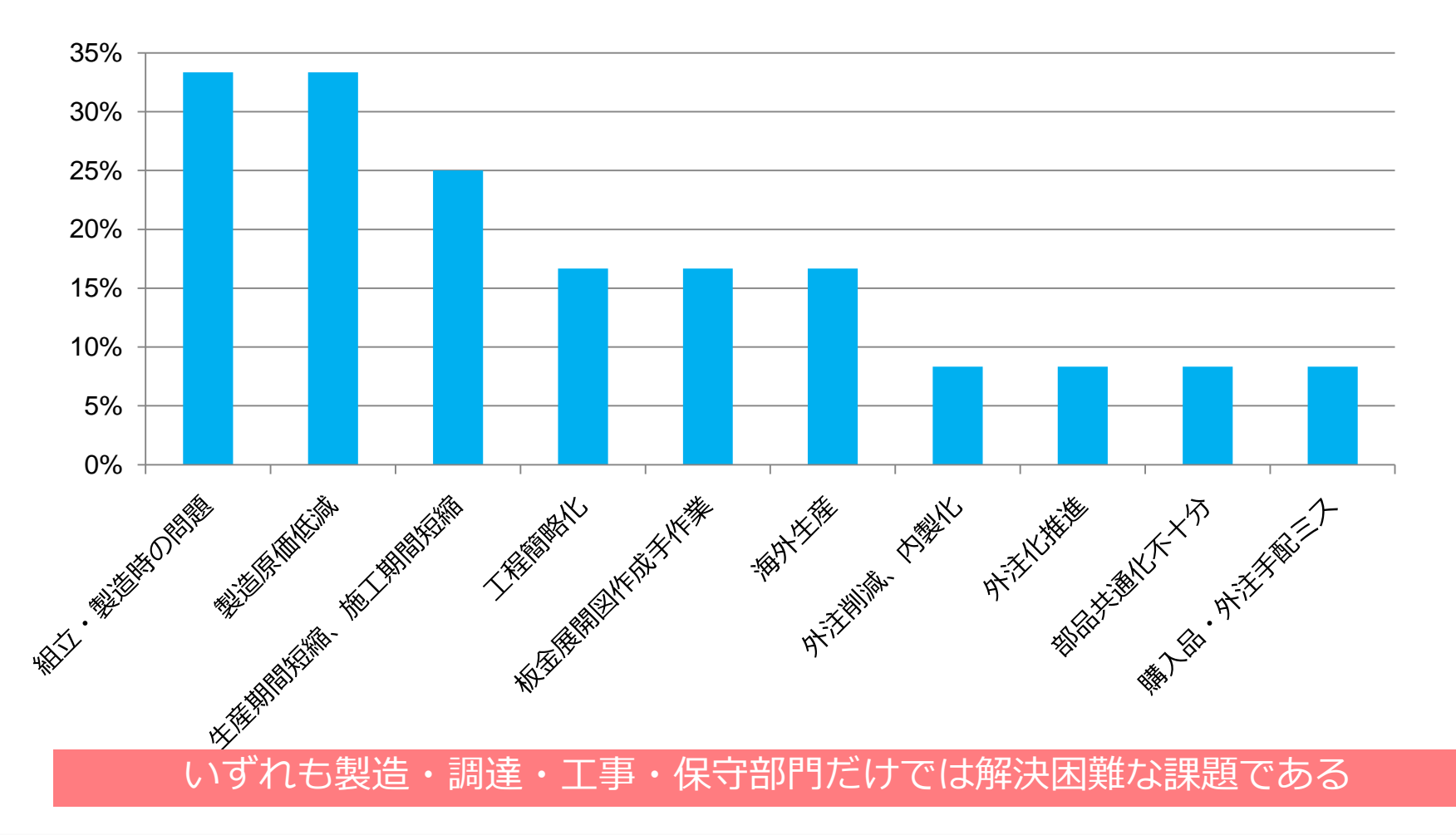

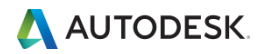

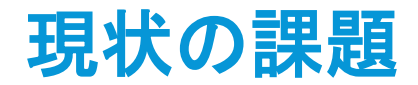

2D の環境で設計をしていると直面する問題点

#### 複雑な形状の検討

- 空間把握が難しい部分では良いアイデアが出てこない
- 複雑な形状を正しく把握できない

設計ミスが起こらないよう細心の注意が必要

- 注意しても部品間の干渉が発生する
- 機構の動きが把握できない

#### 設計に必要な情報の把握

- 強度計算が大変
- 共振周波数が求められない
- 重量、重心を求めることが大変

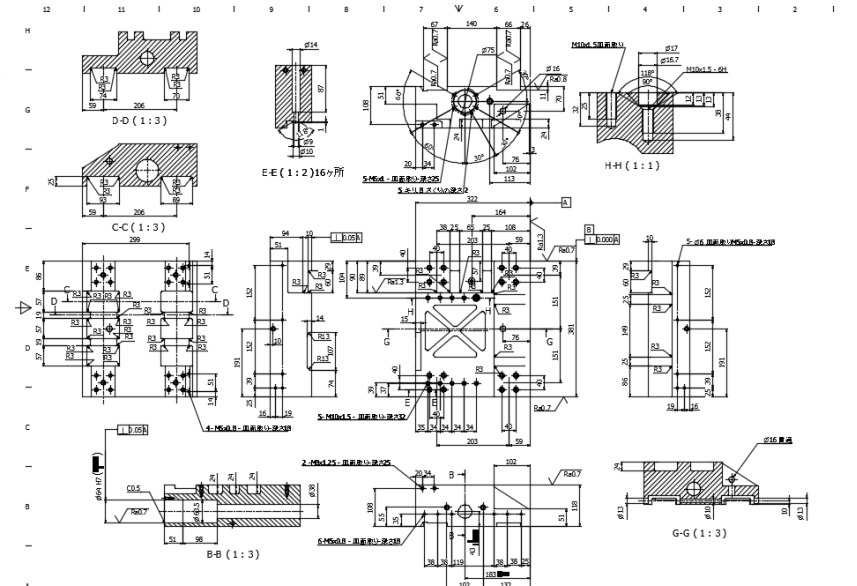

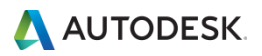

## Autodesk<sup>®</sup> Inventor<sup>®</sup> ファミリー

## メカニカル設計のための3D CADソフトウェアのスタンダード

## 特徴

- 2D DWGを活用して3D 設計が可能
- 他社製品で作成した3Dデータの再利用が可能 (Inventor, CATIA, Pro/Engineer, NX, Solidworks etc.)
- さまざまなドキュメント(図面、3Dイメージ、動画)を デジタル プロトタイプから直接生成
- 3次元設計に必要な機能を提供 群の取り込み、アセンブリ設計、自動設計、板金設計 プラスチック、部品設計、金型設計、配管および配線設計 ケーブルおよびハーネス設計解析、金型設計 etc.)

## メリット

- 資産を活用したデジタル プロトタイプを実現
- 複雑な形状の確認や解析、干渉チェックによって、開発期間の短縮やコスト削減を実現
- 2D DWGと3D設計を密に連携
- Suite内のさまざまなソフトウエアに展開

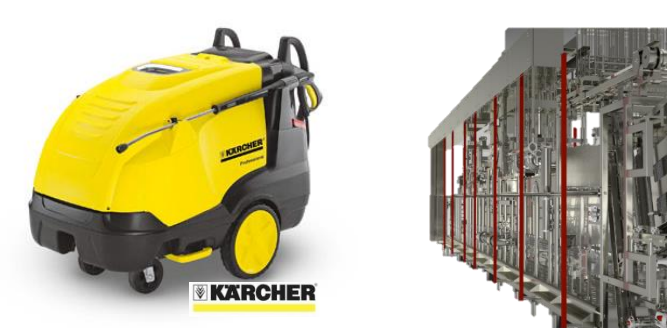

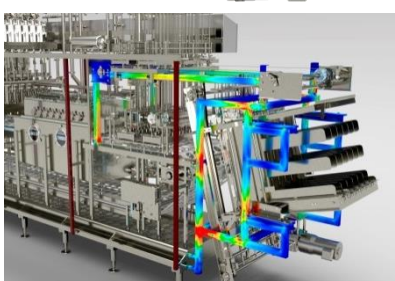

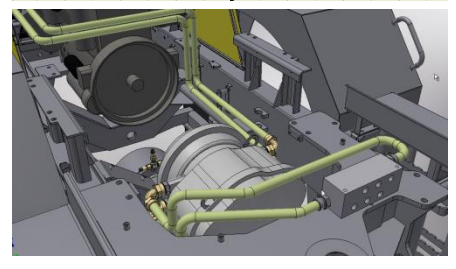

\*\*\*\*\*\*\*

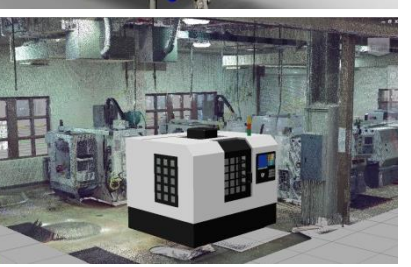

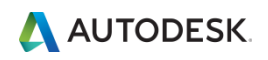

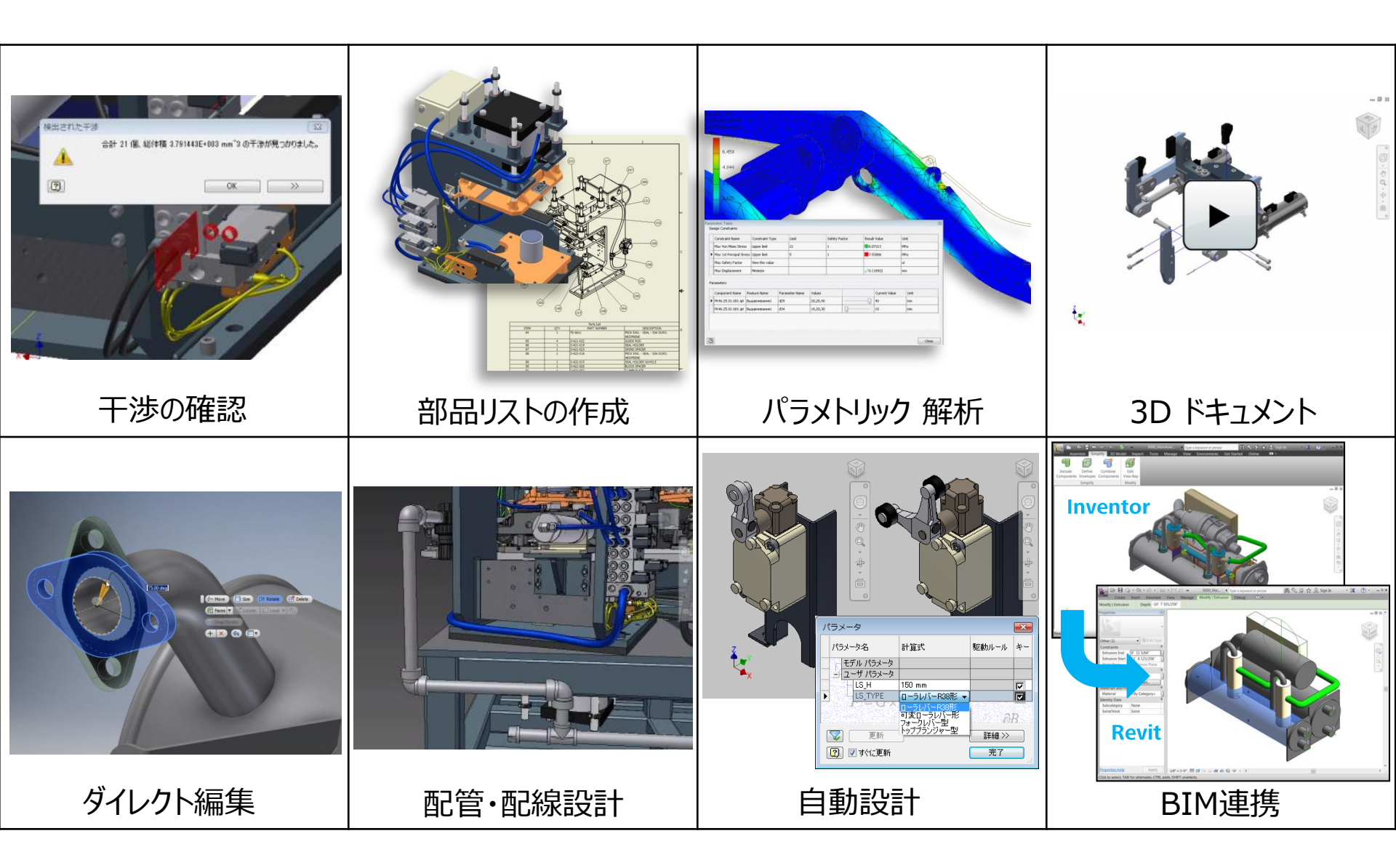

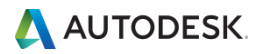

3D 設計実現へのハードル

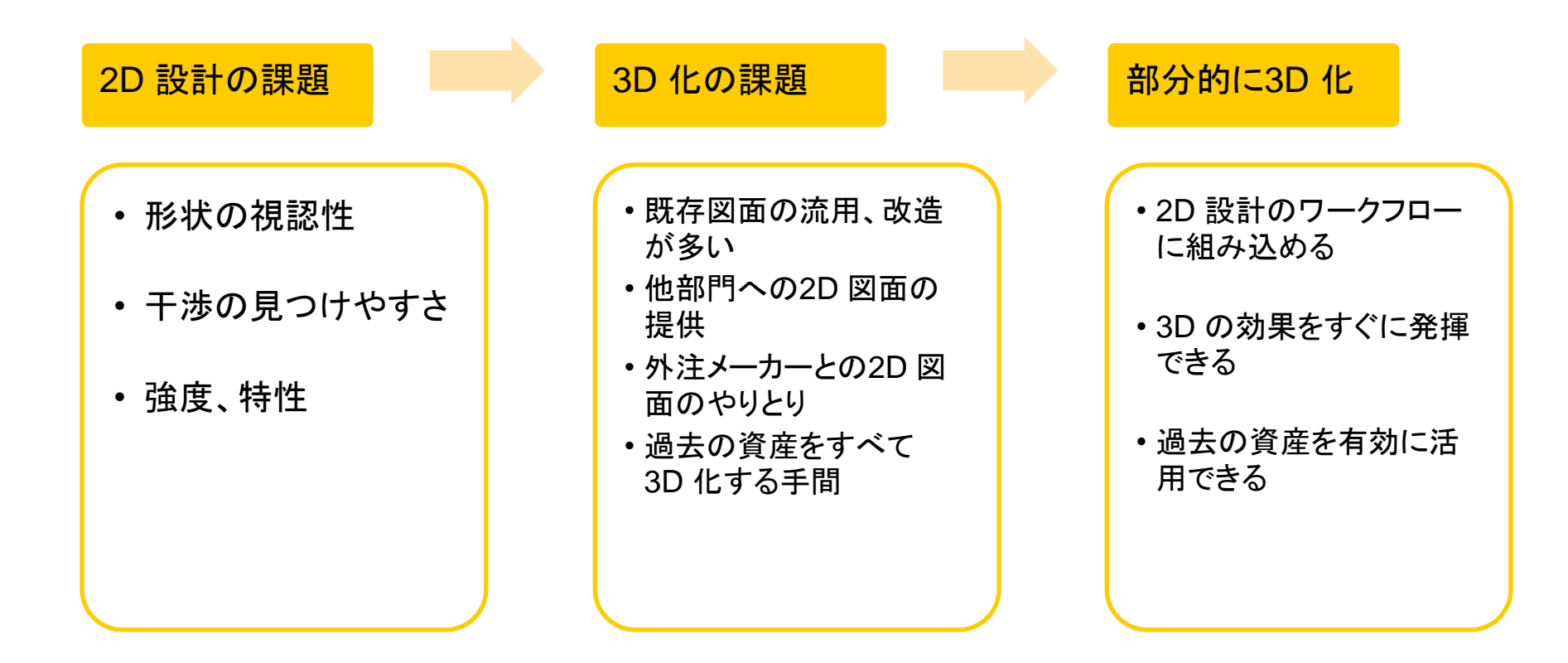

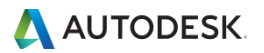

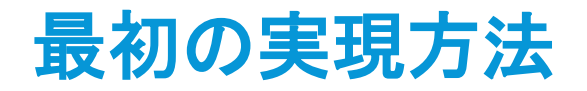

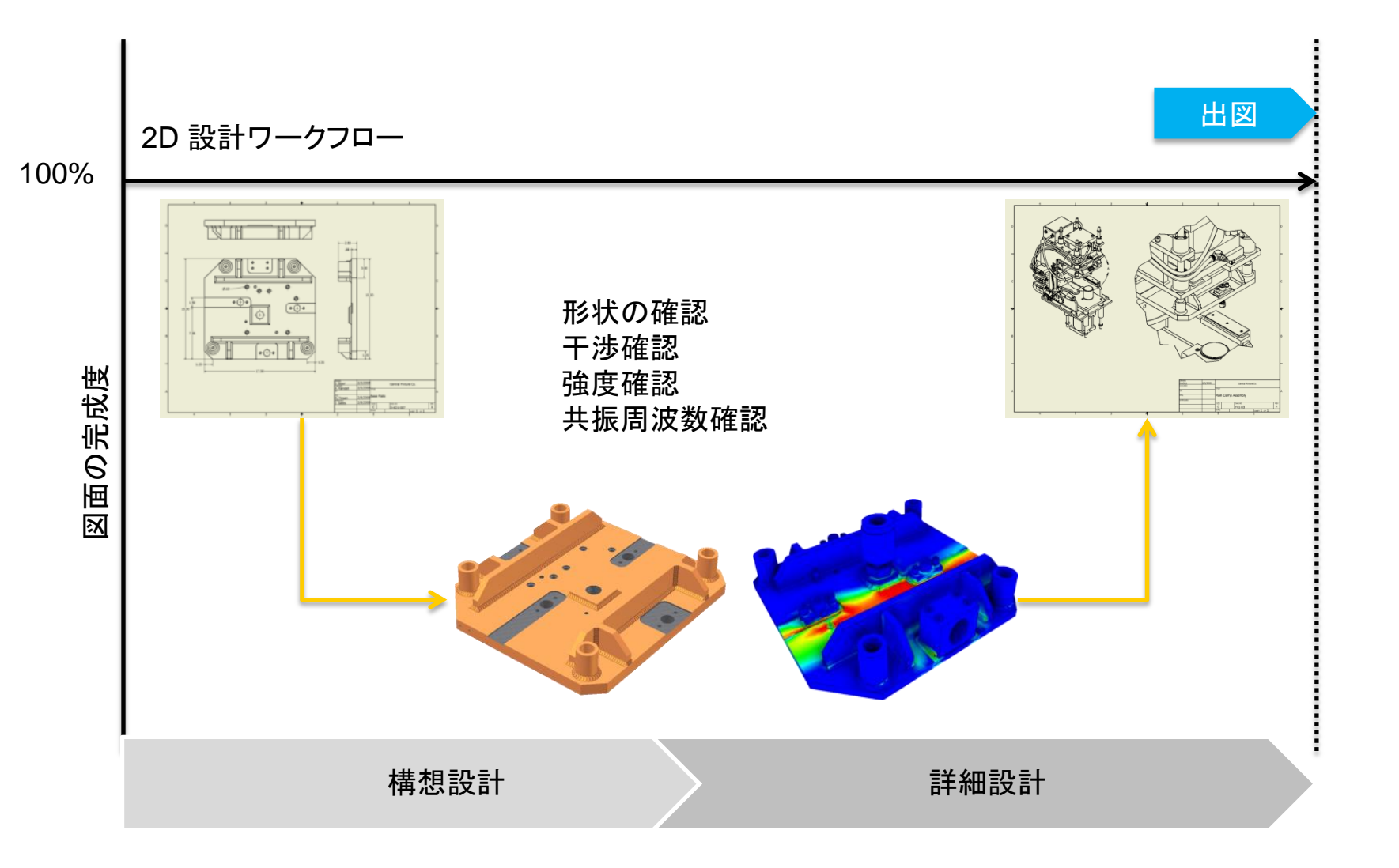

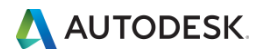

# DWG との連携

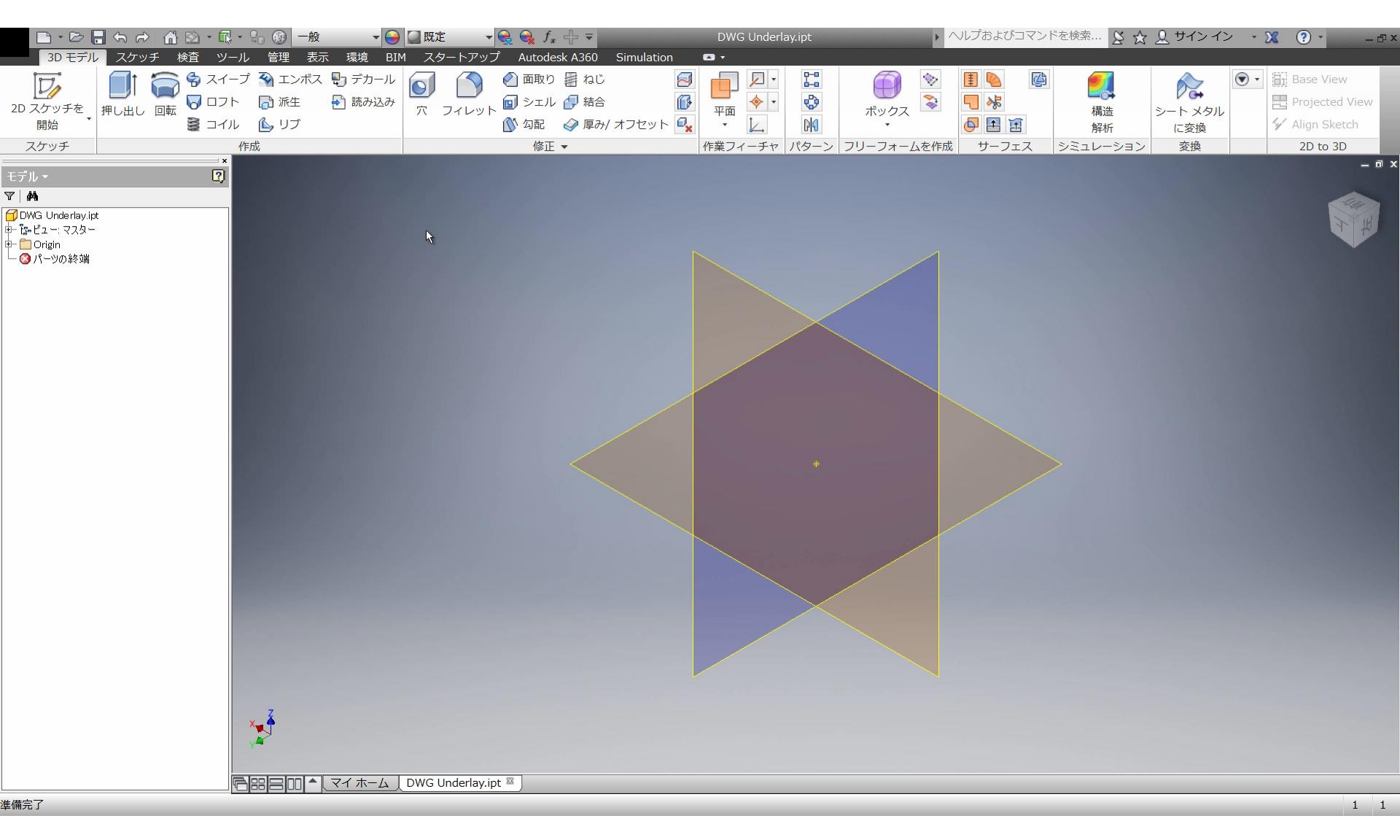

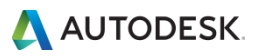

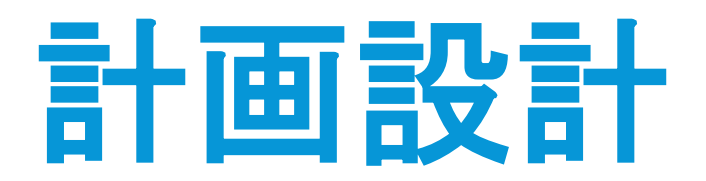

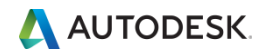

© 2015 Autodesk

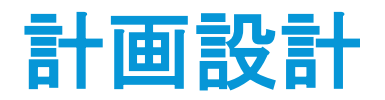

詳細設計を始める前に設計の概要を全体的に確認しどの様にしたら仕様を満足する設計ができるか等をチェックする作業

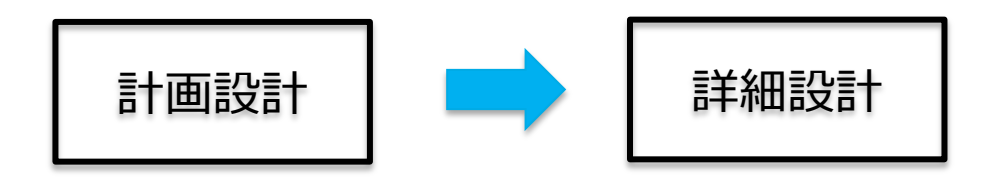

- 検討項目
  - 部品構成は問題がないか
  - 強度的に大丈夫か
  - 部品配置をどの様に行うか
  - 設計仕様を満足できるか
  - 駆動系統をどうするか etc.

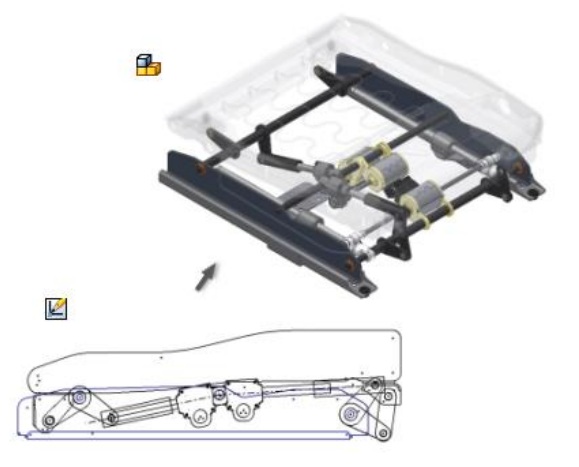

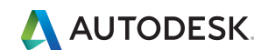

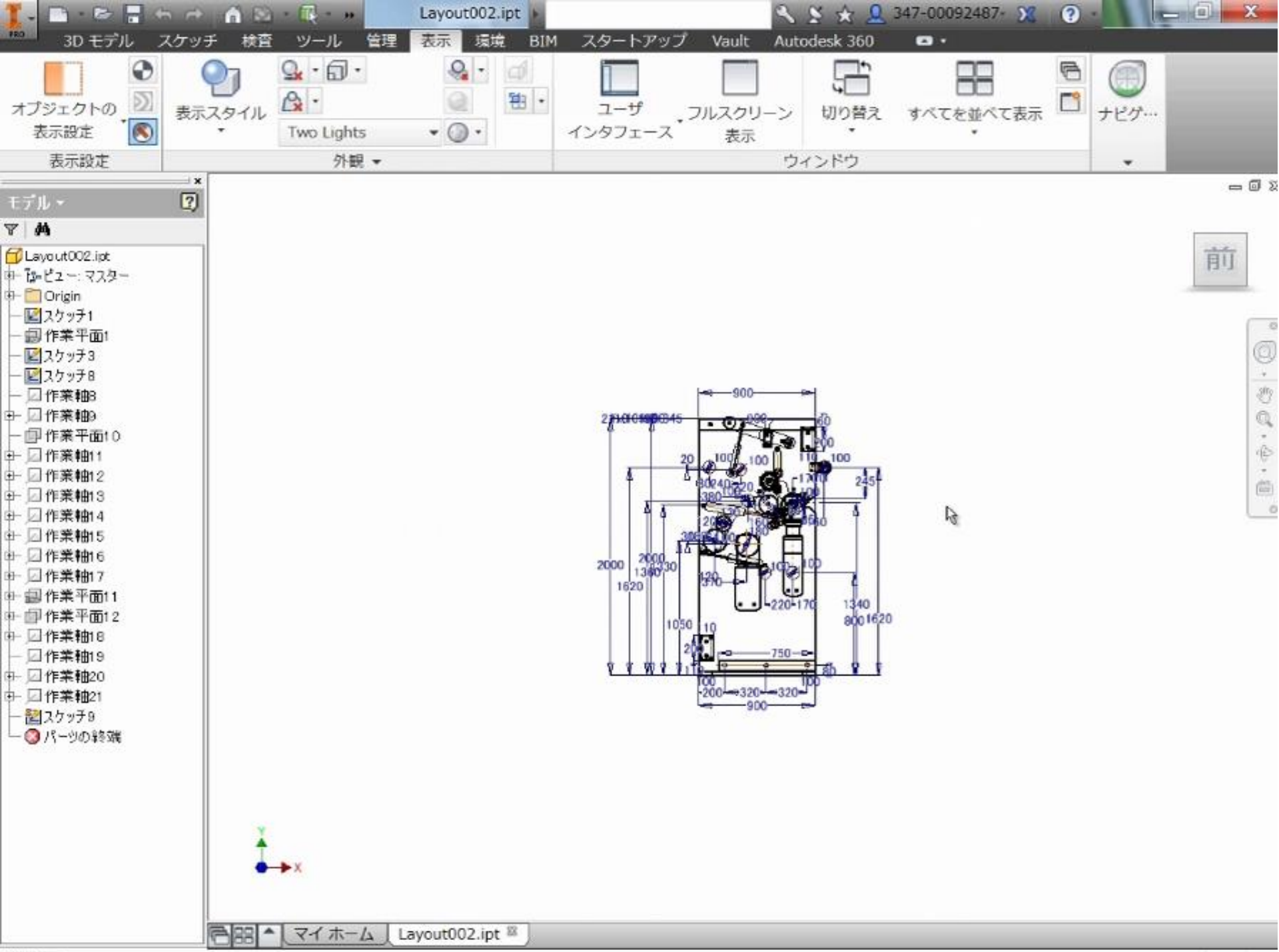

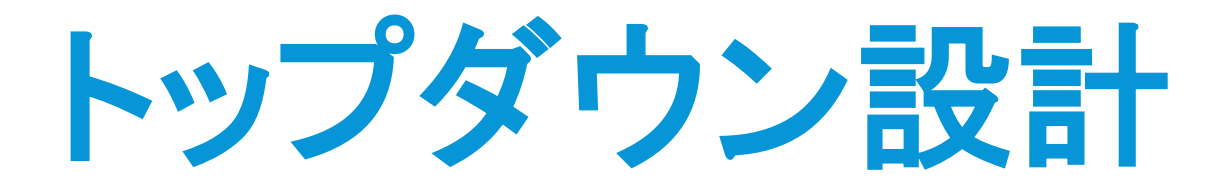

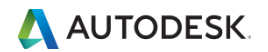

ボトムアップ設計とトップダウン設計

ボトムアップ設計
 部品(パーツ)を設計して組立(アセンブリ)する方法

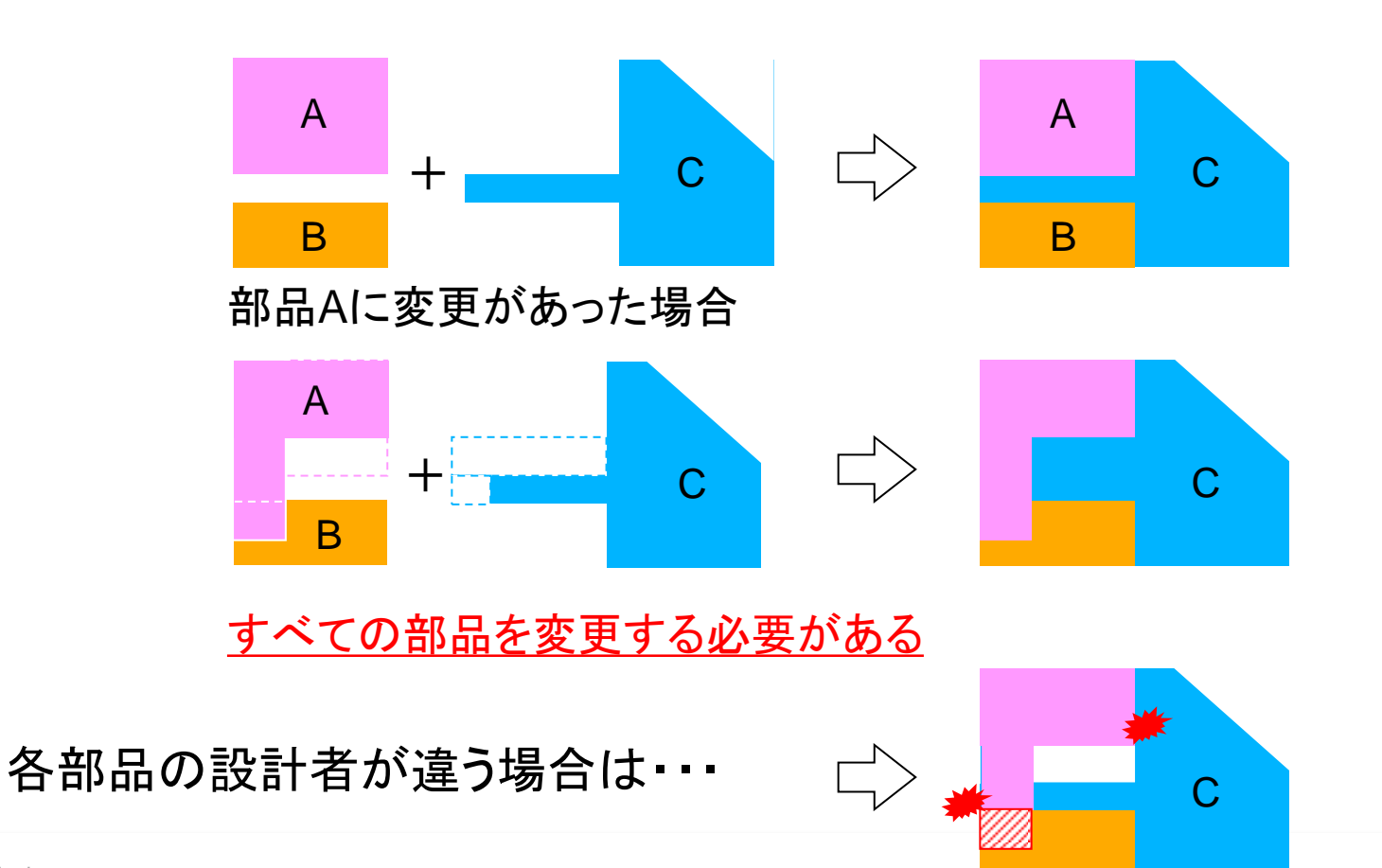

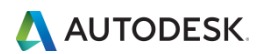

ボトムアップ設計とトップダウン設計

トップダウン設計

製品の設計要件を決め、上位レベルからの要件を満たす下位コンポーネント の要件を決めていく方法

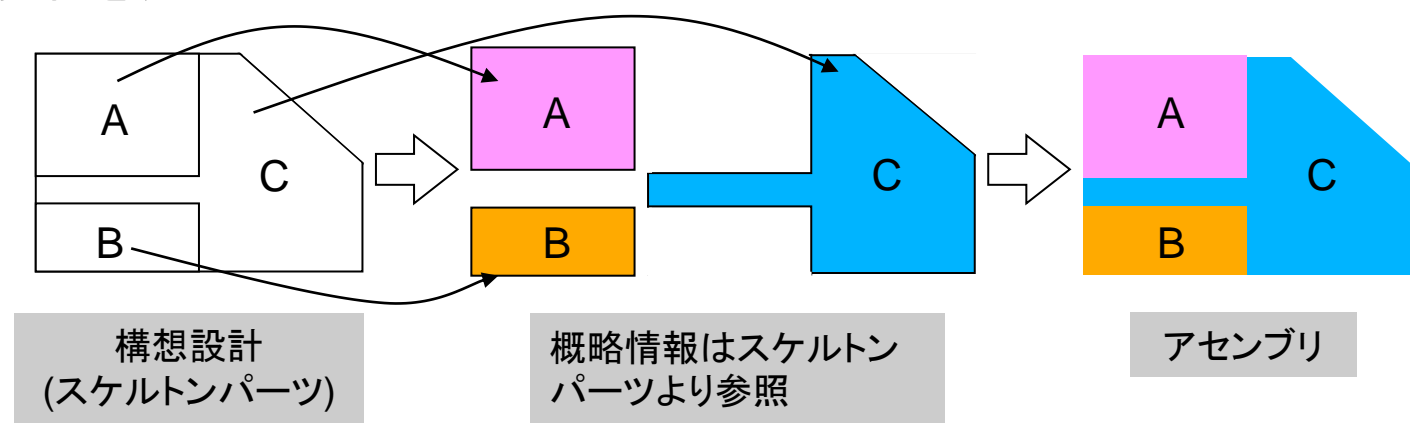

部品AIC変更があった場合

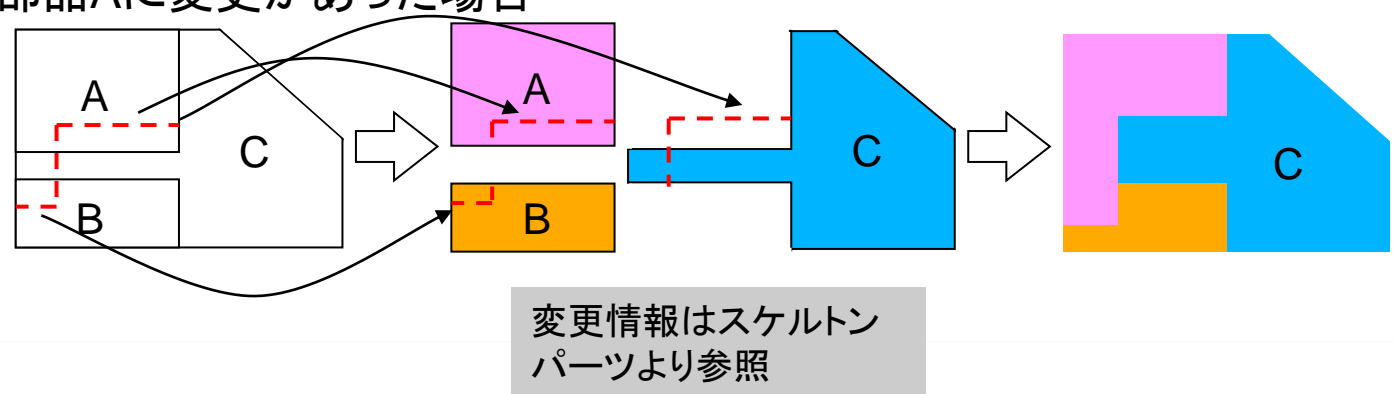

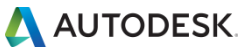

# トップダウン設計のための構想モデルの例

平面的な取り合い<br/>
・ 3D空間に配置

立体的な取り合い ■ 3Dで表現

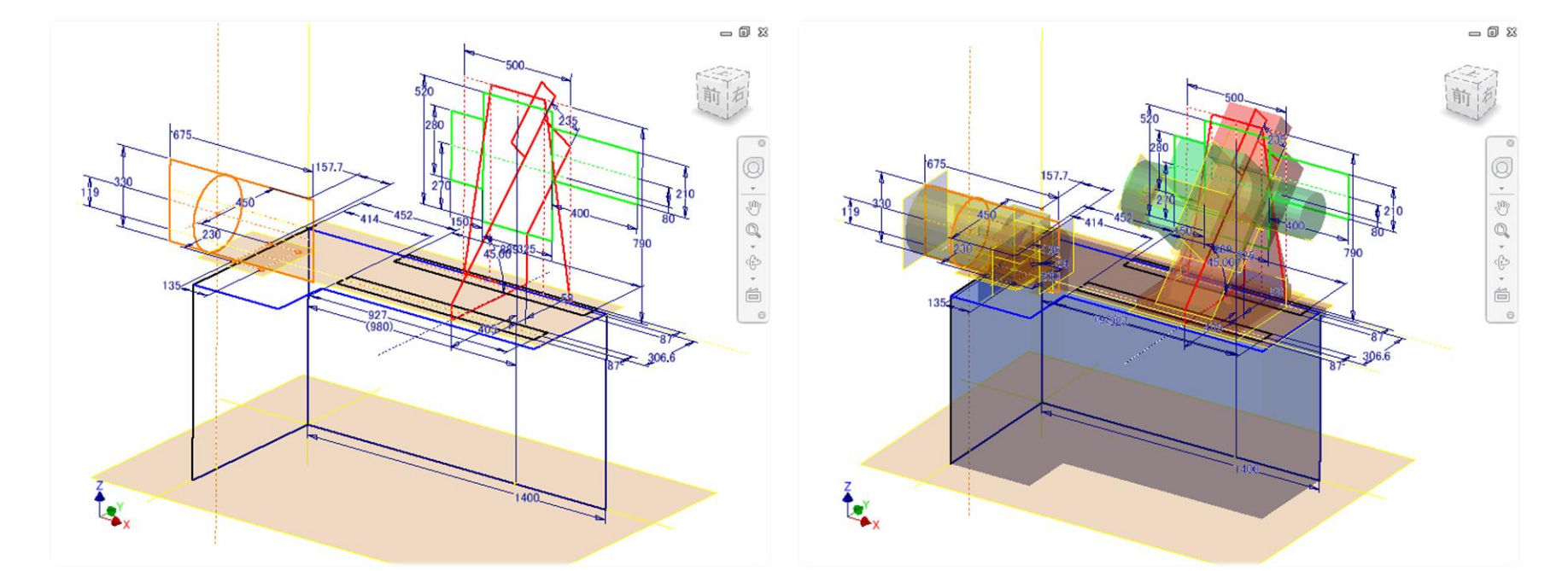

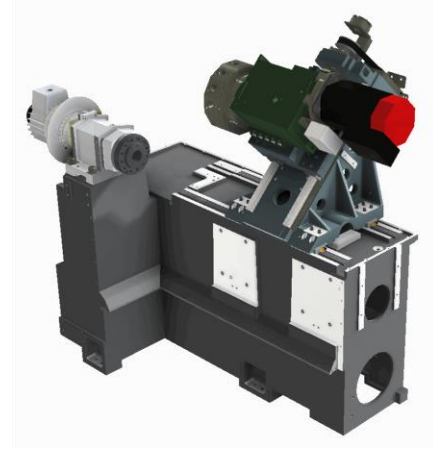

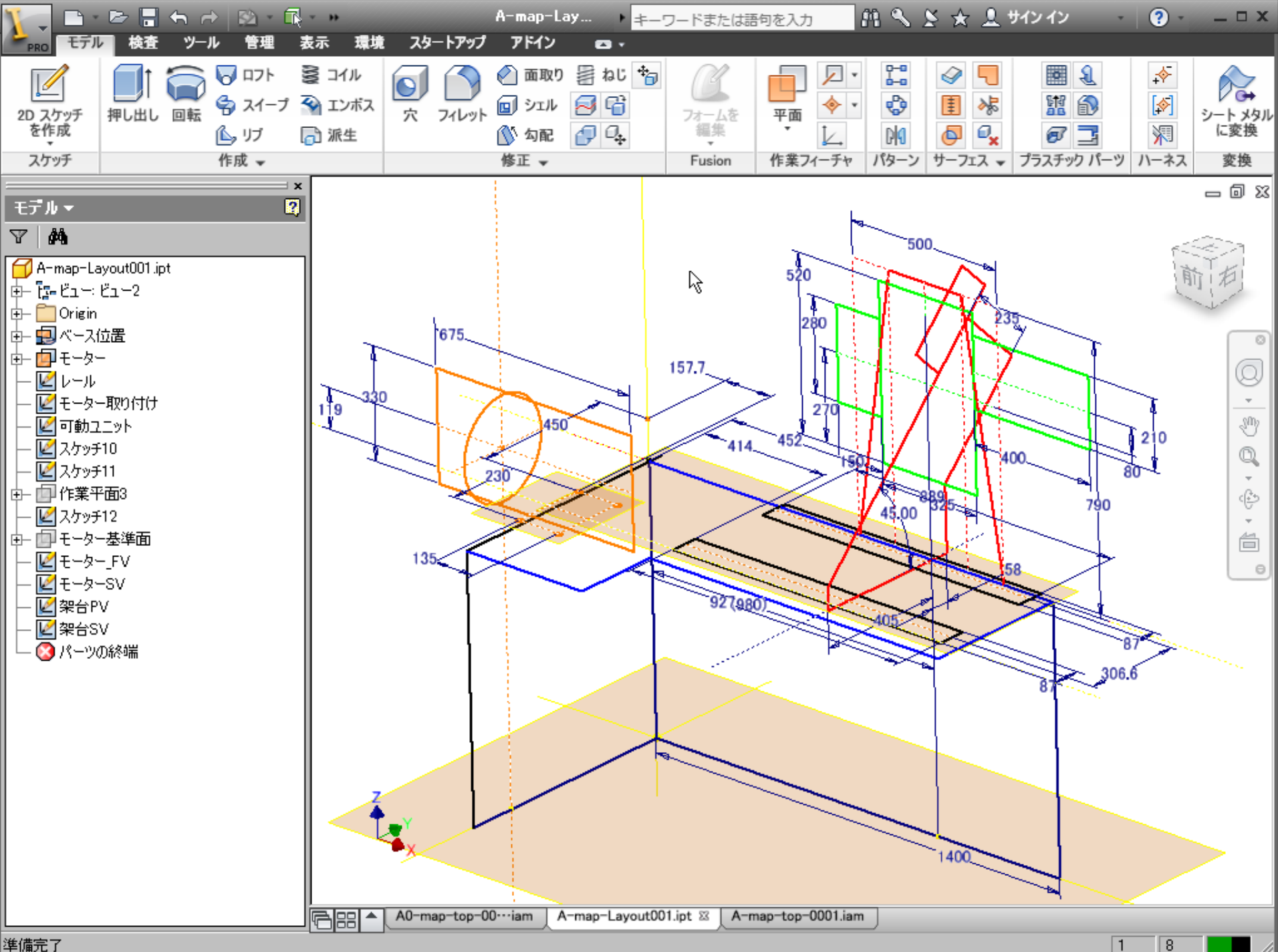

準備完了

8

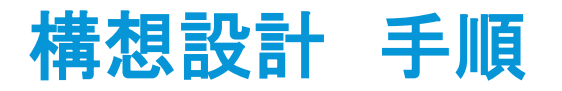

## 構想設計の標準的な手順

各構想モデルの組み付け

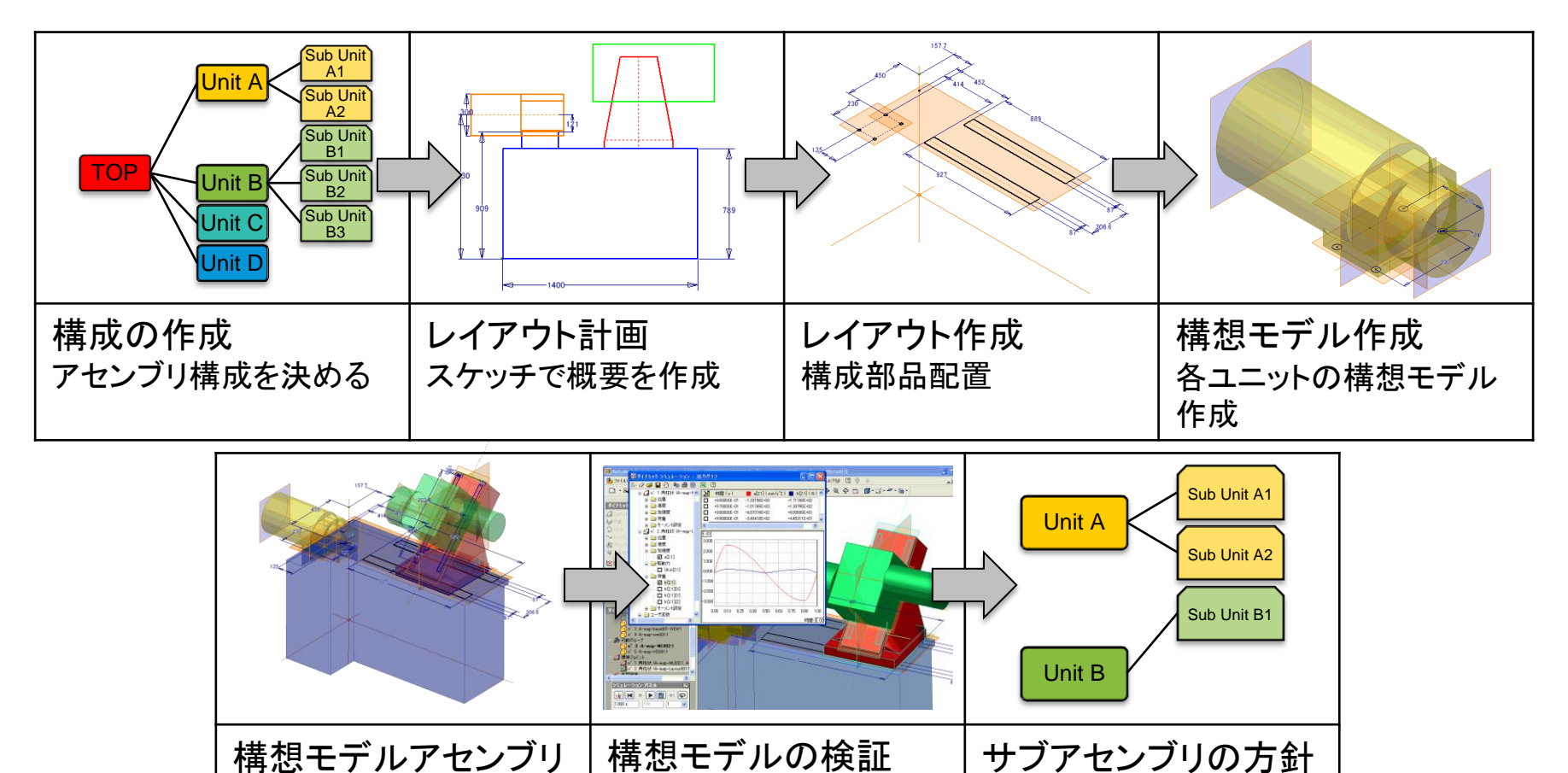

レイアウト、性能等を確認

決定

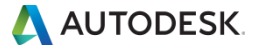

構想モデルの検証

## 構想モデルの作成

 各サブアセンブリを配置した構想モデルアセンブリを元に装置の 成立性(干渉等)、性能を検討します。

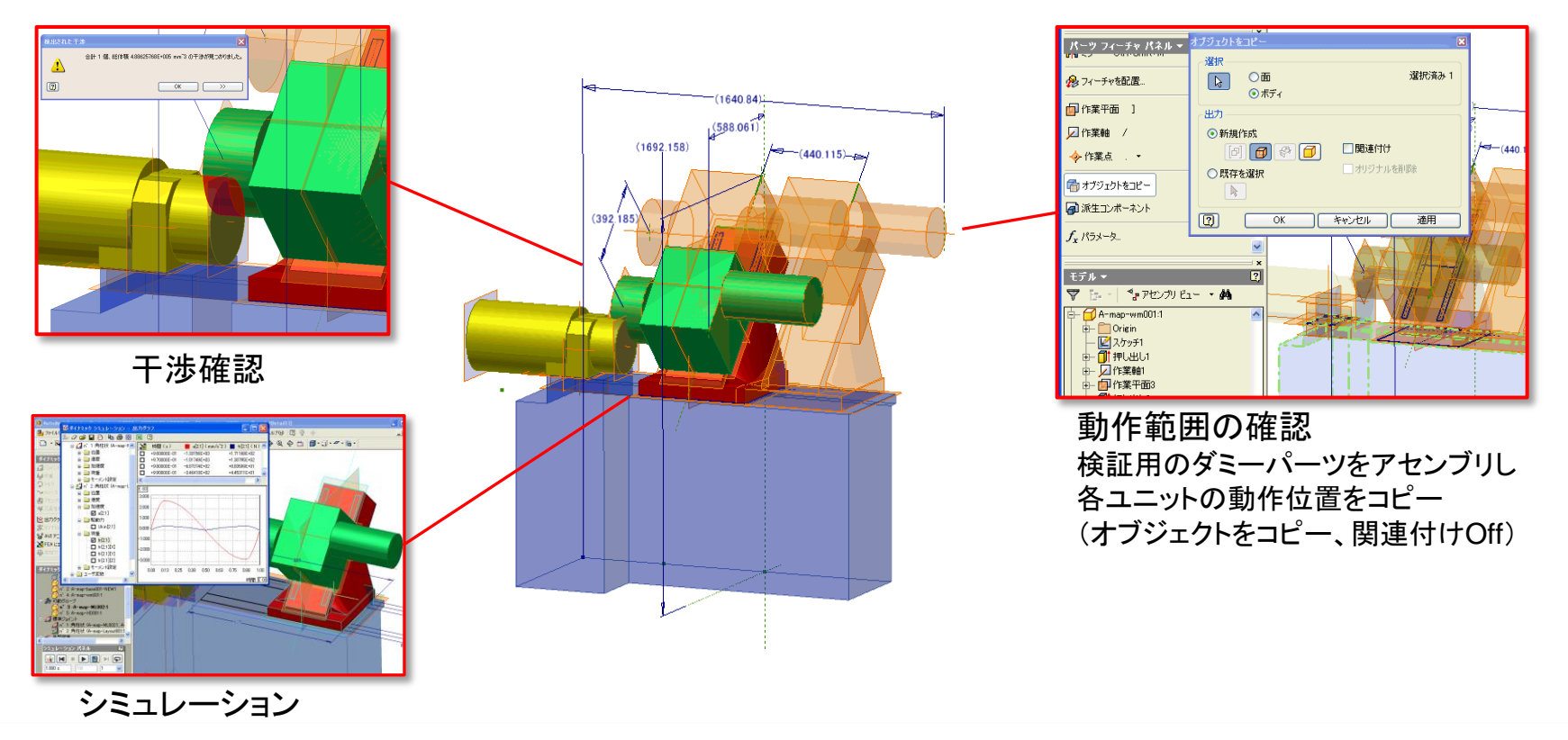

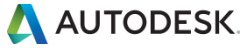

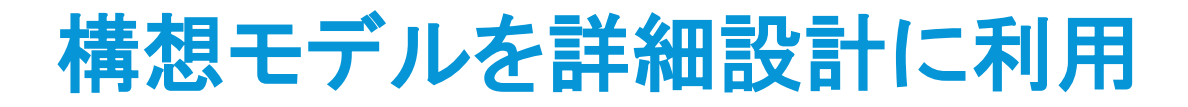

## 構想モデルを「骨格」に利用して詳細設計のモデルを構築

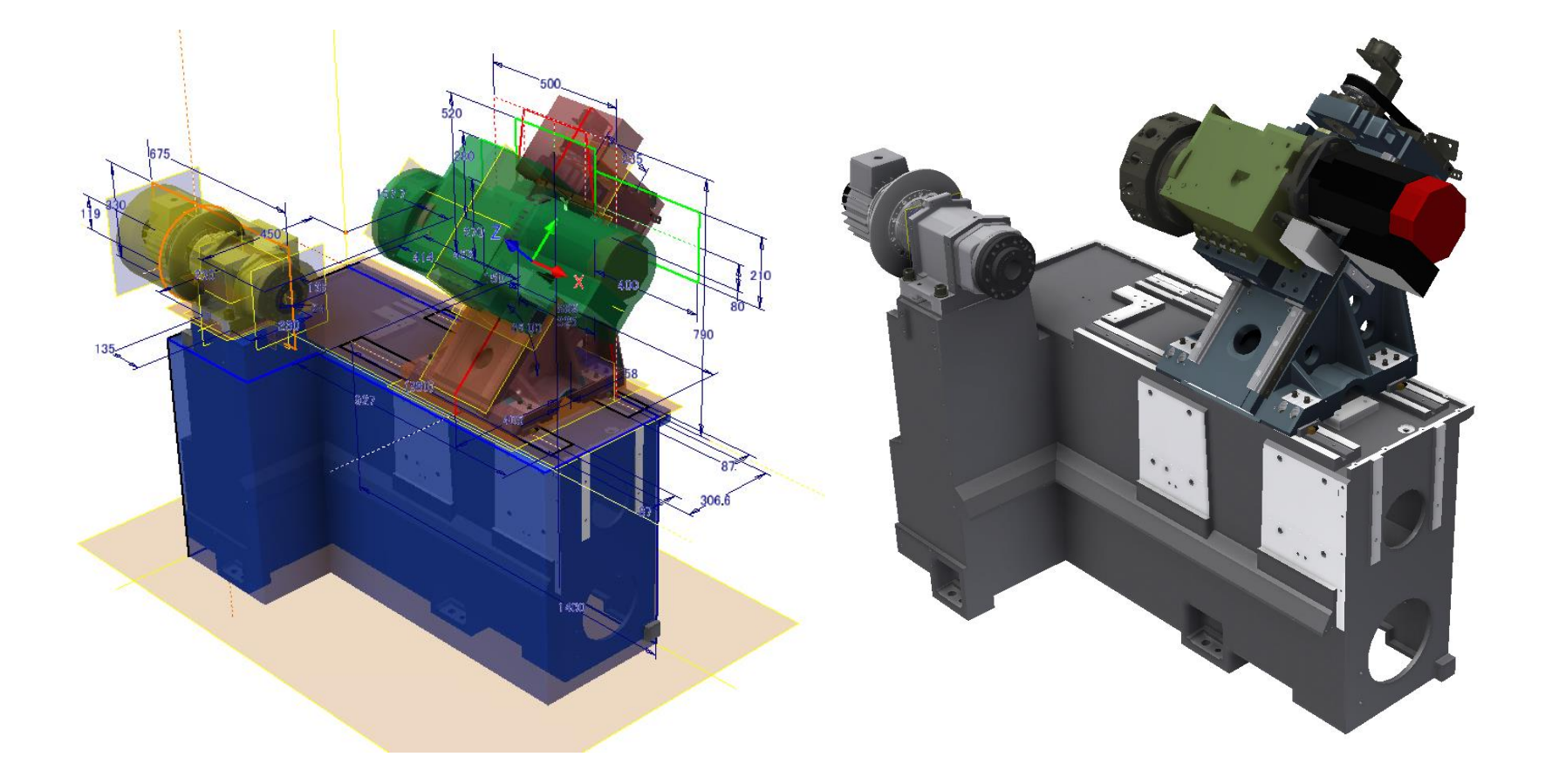

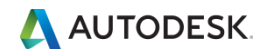

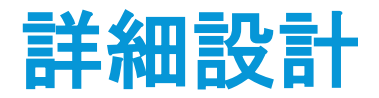

#### 各構成部品の構想モデルを部品担当に配布

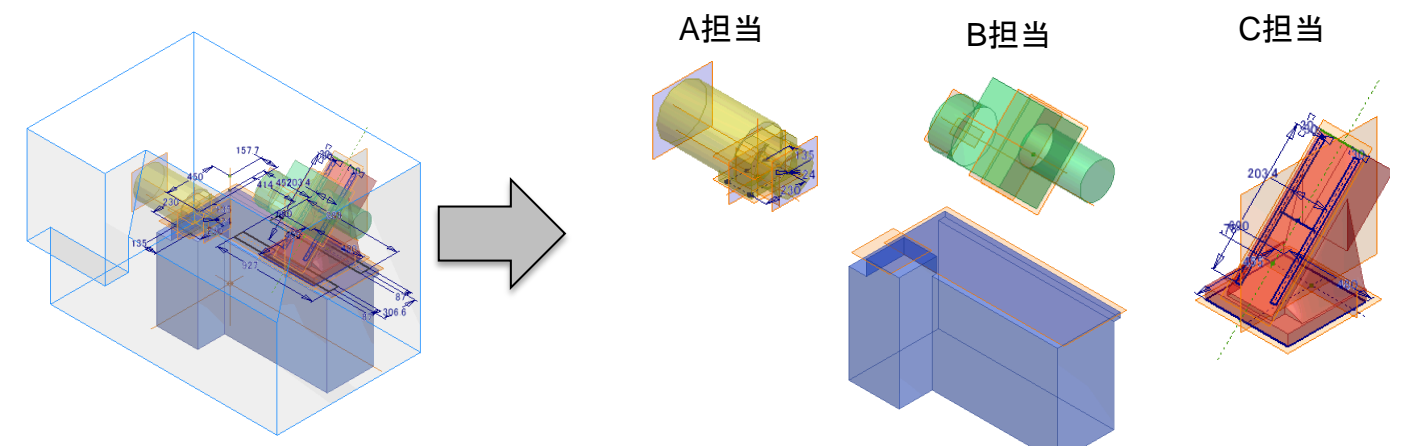

構成部品(サブアセンブリおよびパーツ) D担当 各担当者は担当する構成部品の構想モデルを使い、アセンブリ上に配置します。 その中で取り合いを示す範囲から出ないよう構成部品を設計

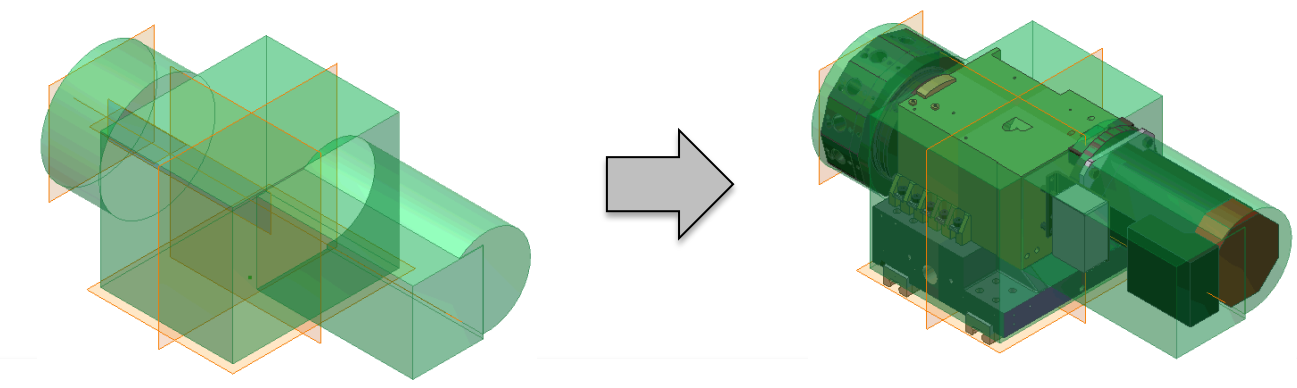

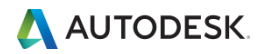

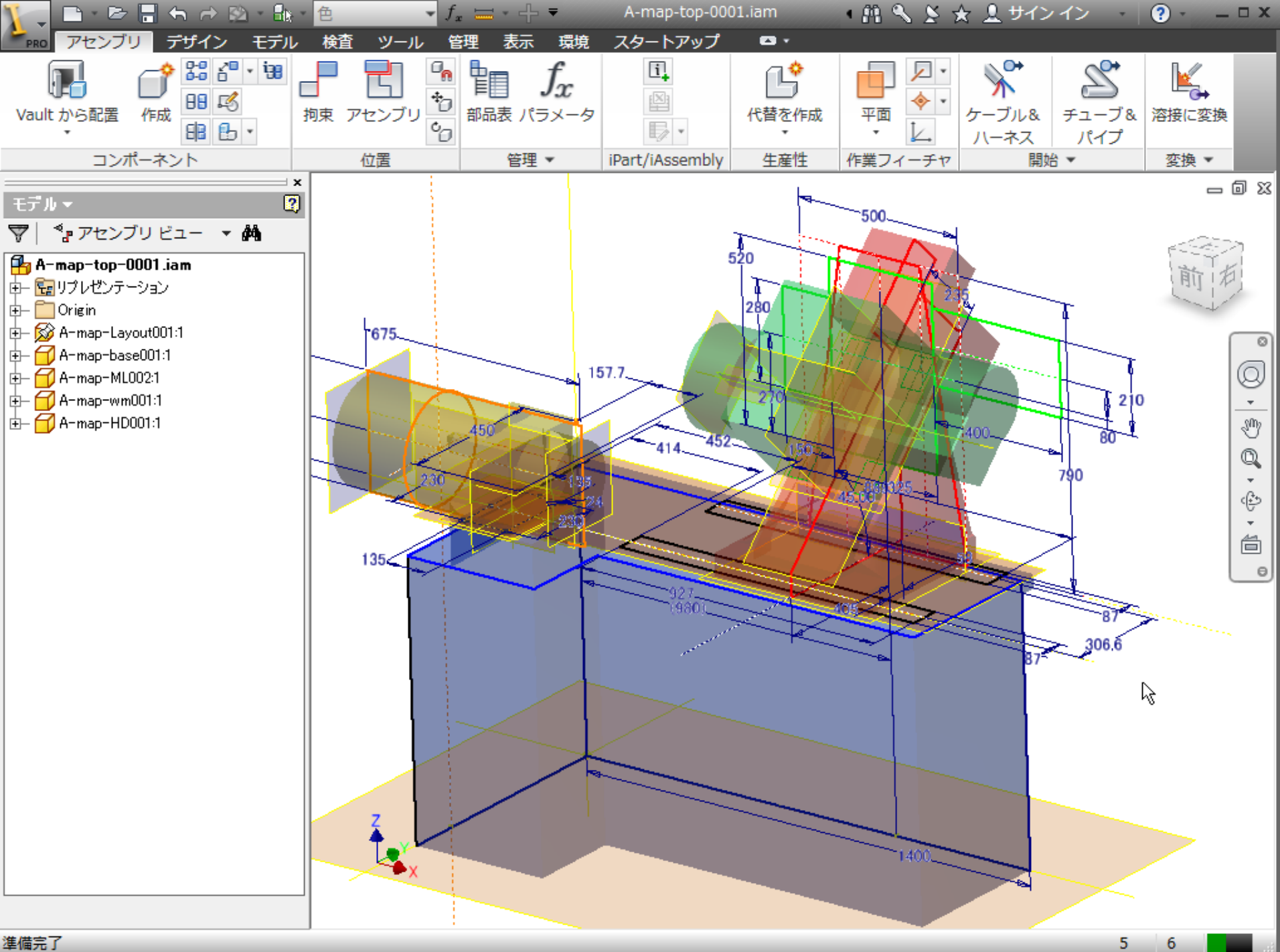

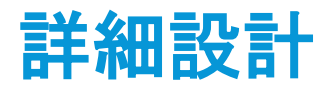

## 組立て

- リーダーは各部品担当から部品データを受け取る
- リーダーは構想モデルと各部品を組み込んだ最上位のアセンブリを作成し 装置全体を確認(各部品の完成まで待たず、未完成段階で組む)

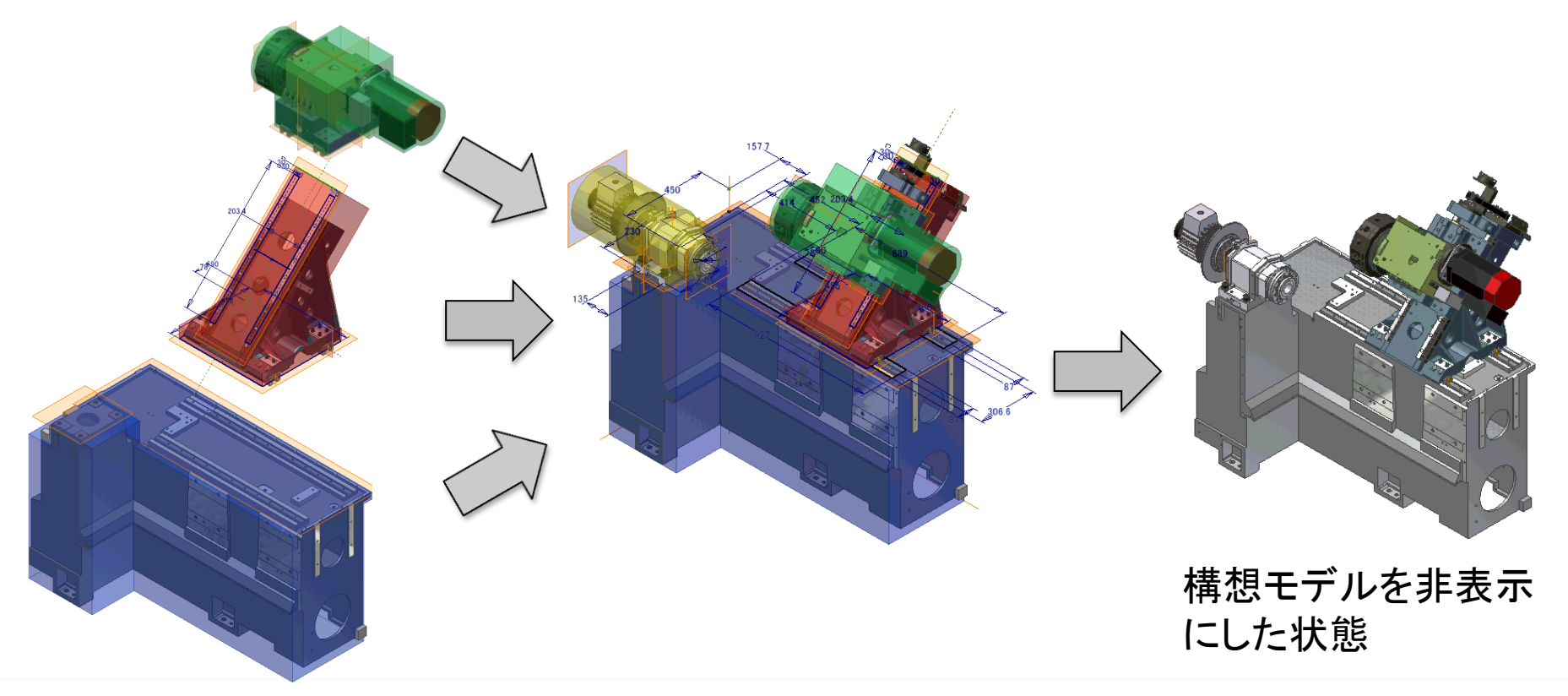

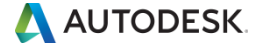

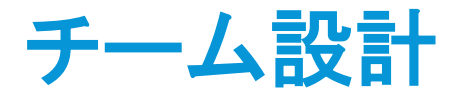

作業中のデータ管理(データの不整合を防止) 部品担当者修正中の部品を他の担当者が不用意に修正しないよう データ管理機能を利用します。(Vault(こよるデータ管理)

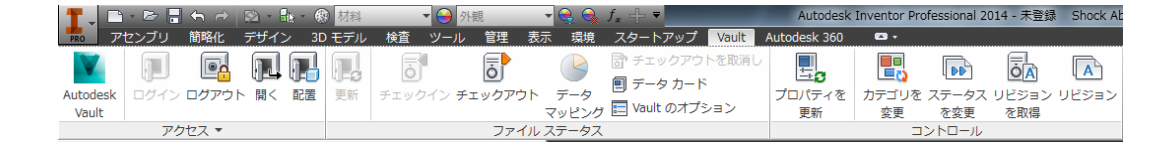

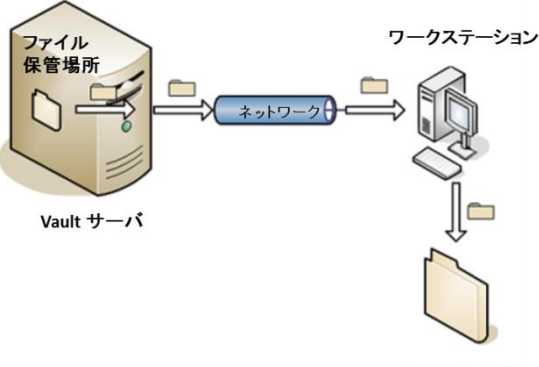

作業フォルダ

#### チェックアウト

- コンピュータにファイルを取得して作業
- 設計チームのその他のメンバは、読み 取り専用で表示が可能。

ワークステーション 保管場所 Vault サーバ 作業フォルダ

チェックイン

- 編集終了後にファイルをサーバー戻す
   ※上書きはしない
- その他のメンバーは最新のバージョンを 取得できる。

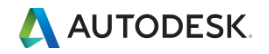

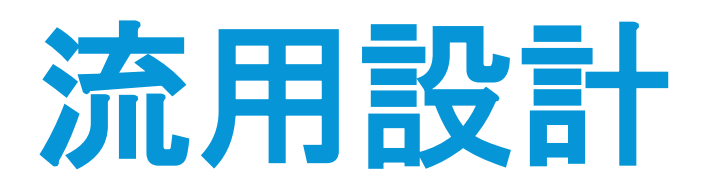

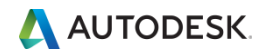

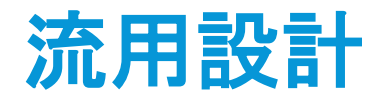

## コピーデザイン

設計の再利用を単純な作業で実現
 コピー、再利用、削除の選択が可能

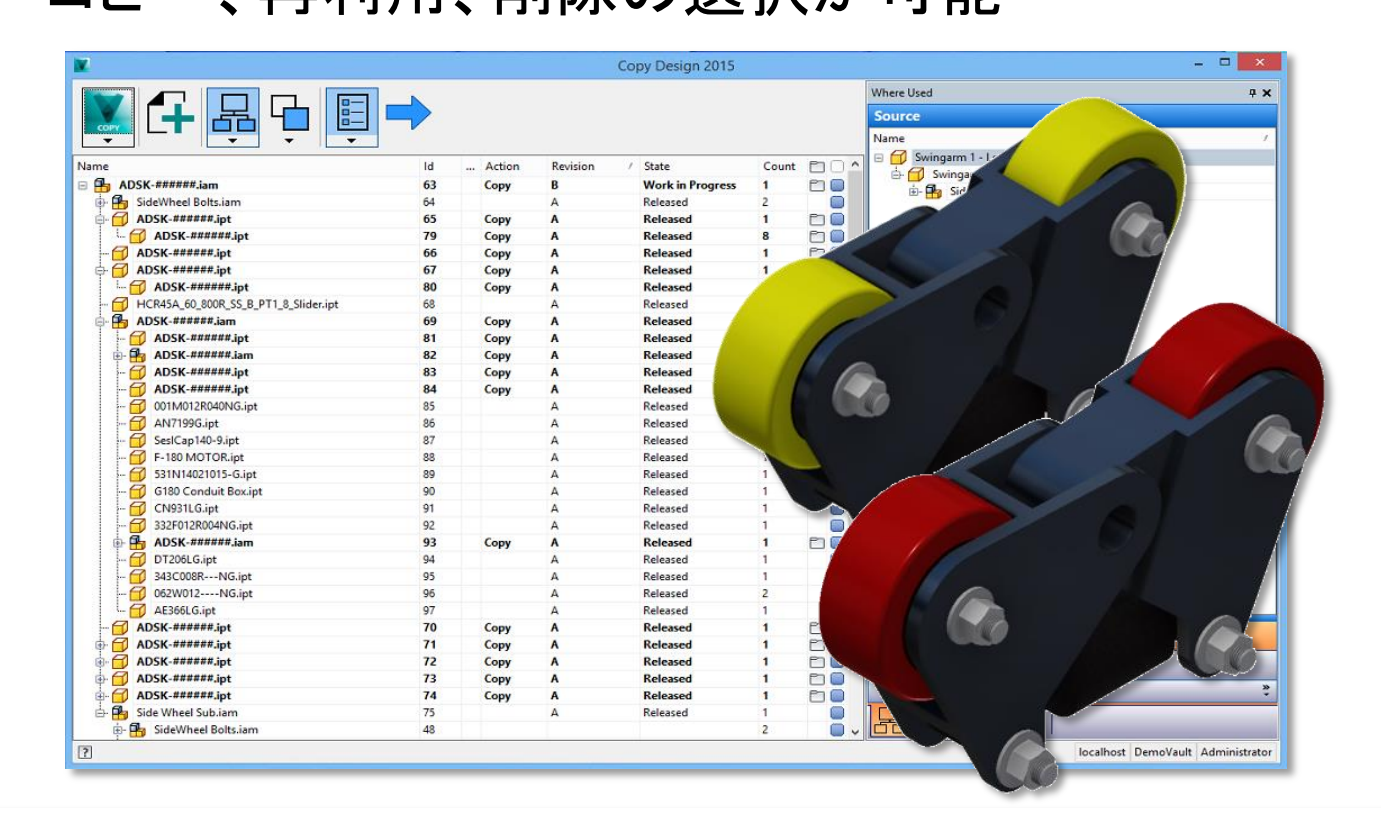

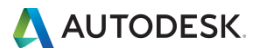

## 流用設計

- 変更する構想モデルを削除 ※拘束はレイアウトに付いているのでアセンブリは崩れません
- 変更した構想モデルをもとにサブアセンブリを設計、組み付け

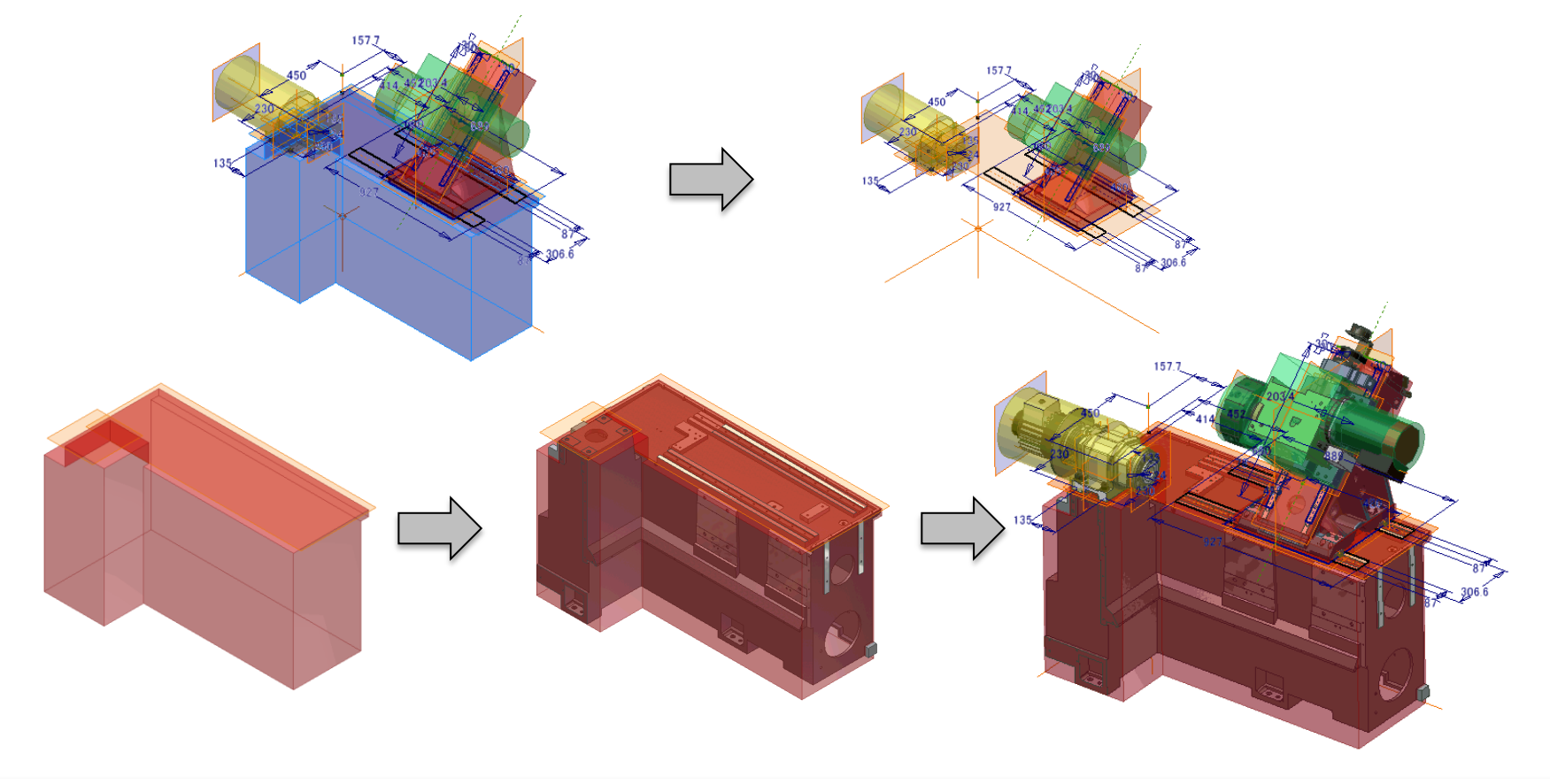

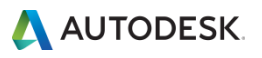

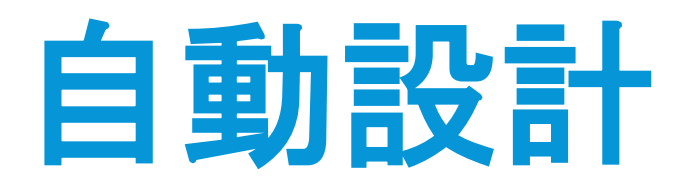

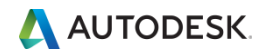

プラットフォームとモジュール

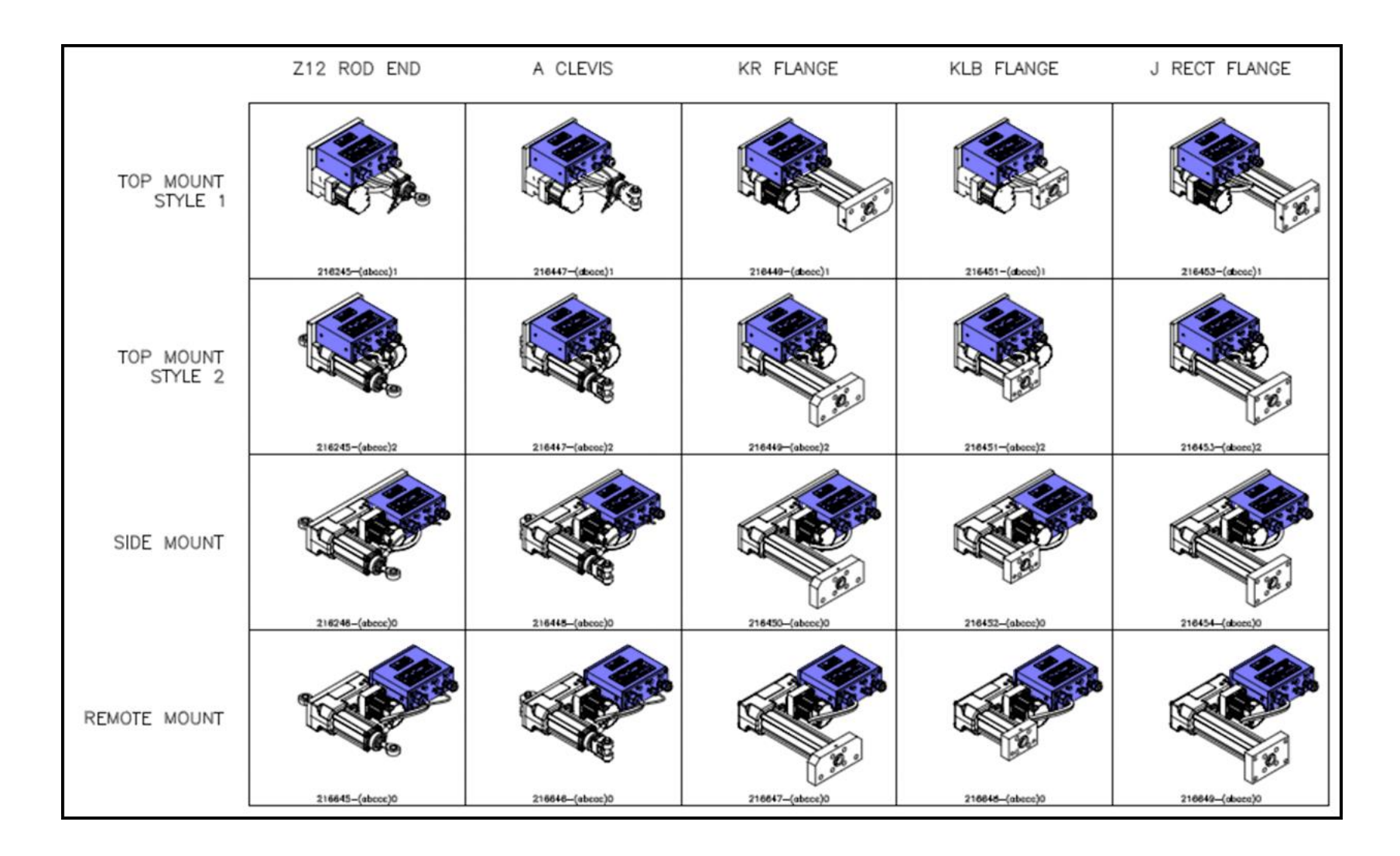

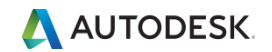

# パラメータの活用によるルール化(自動化)

- パラメータリンクによる編集
- iPart/iAssemblyによるバリエーション作成
- iLogicによる編集のルール化、自動化

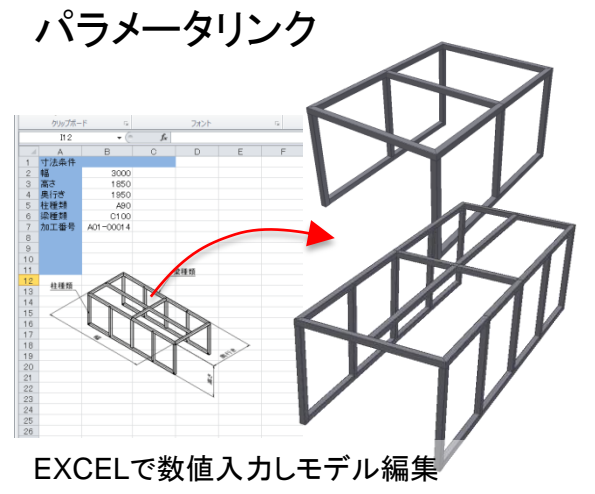

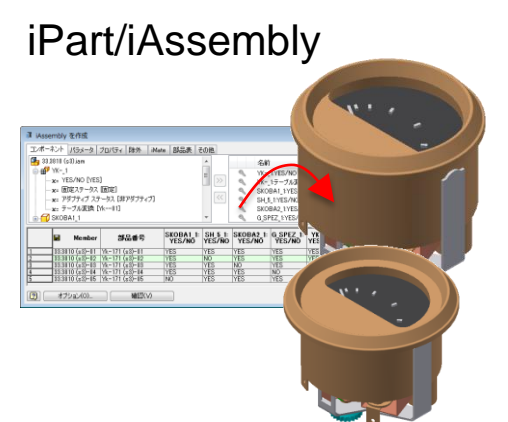

部品/アセンブリバリエーションを表形 式展開してファミリメンバーを作成

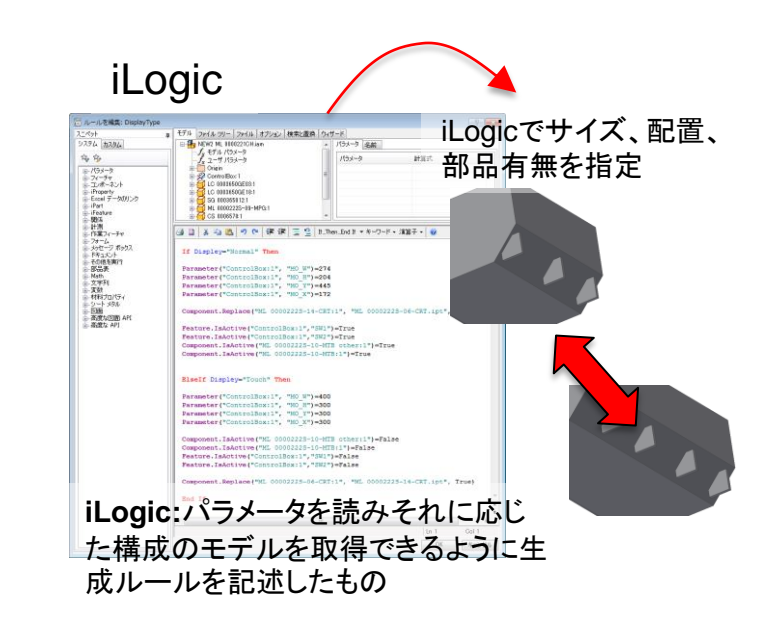

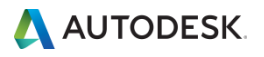

# 顧客仕様への迅速な対応

- 製品の使用想定範囲をルール化
- 顧客の仕様に合わせて、素早くモデルを変更
- 見積もり段階での早期出図、見積もり、手配が可能

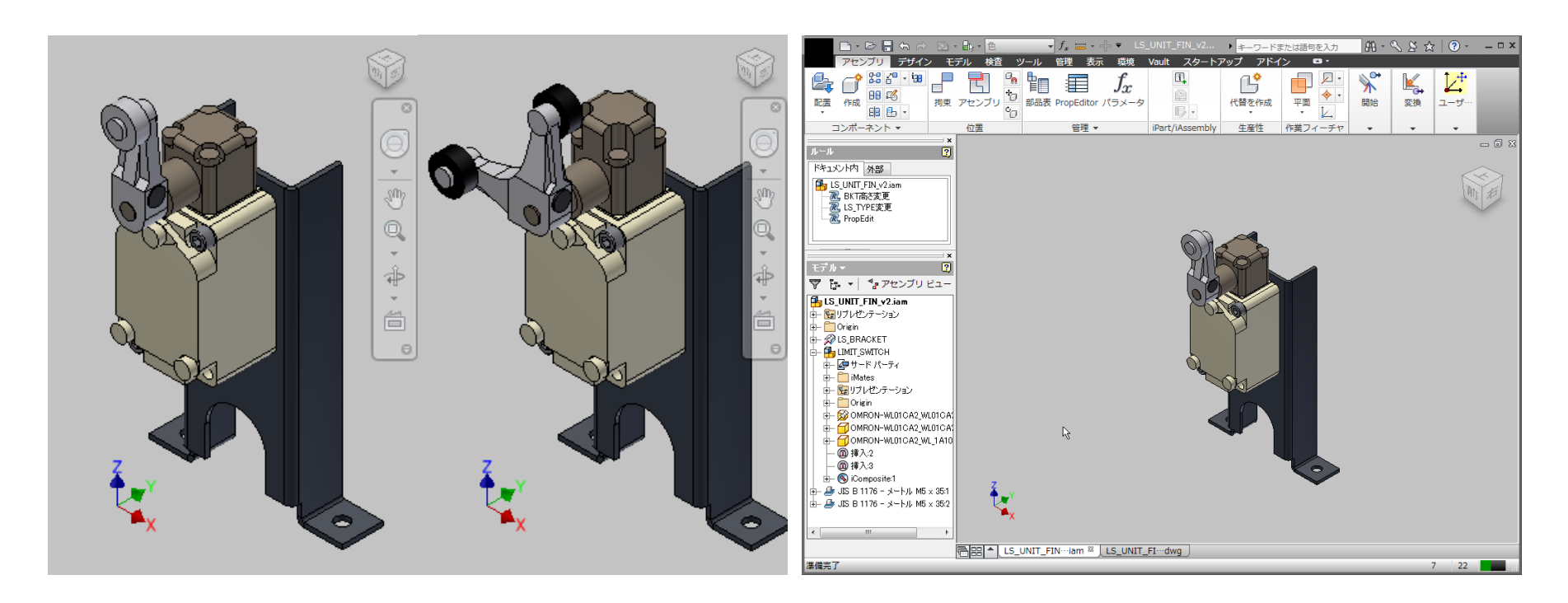

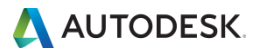

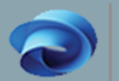

#### AUTODESK CONFIGURATOR 360

#### Autodesk Configurator 360<sup>™</sup> is ...

...a cloud-based service from Autodesk that makes it easy for manufacturers of customizable products to deploy their designs on the web, in order to give quick turnaround to their customers' requests. With just a few clicks, manufacturers can upload their product designs, configure the parameters available to end-users, and configure the desired end-user downloads. End-users can go directly to manufacturers' designs or search for relevant designs. Once a base design is selected, end-users can configure the product to meet their unique requirements.

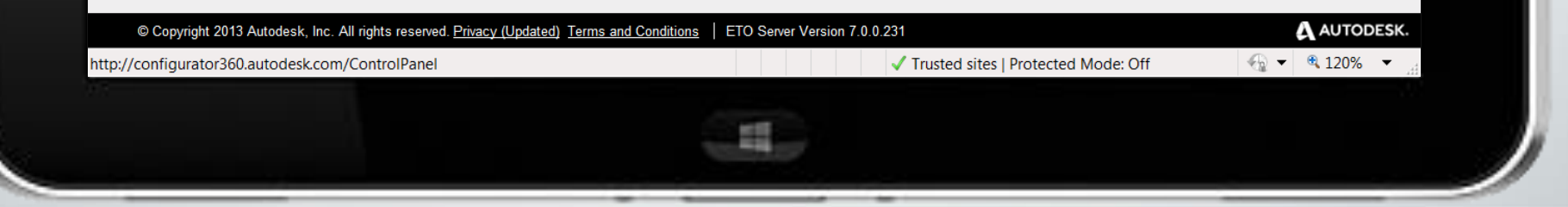

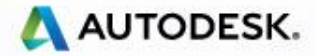

user170 Sign Off Control Panel

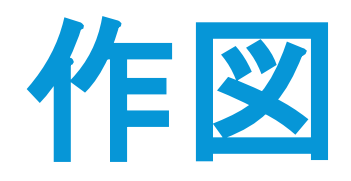

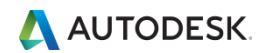

# 3D モデルと図面の連携

- 3D モデルの形状変更に図面が自動更新
- 3D モデルで設定した寸法を図面で利用可能
   3D モデルまたは図面の寸法変更に双方が連携して変更
- アセンブリの変更で図面が自動更新

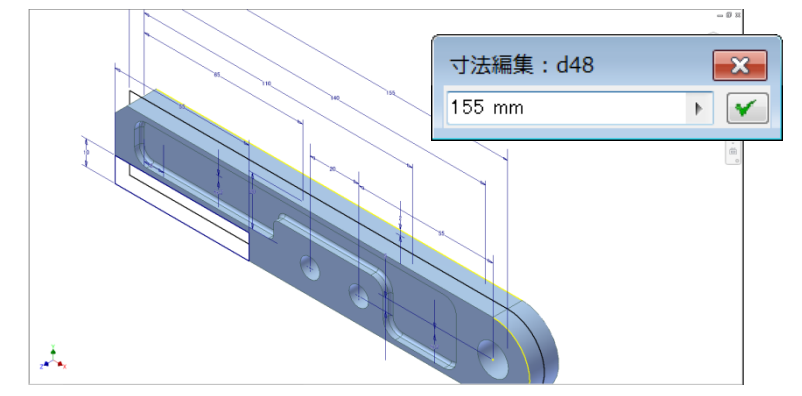

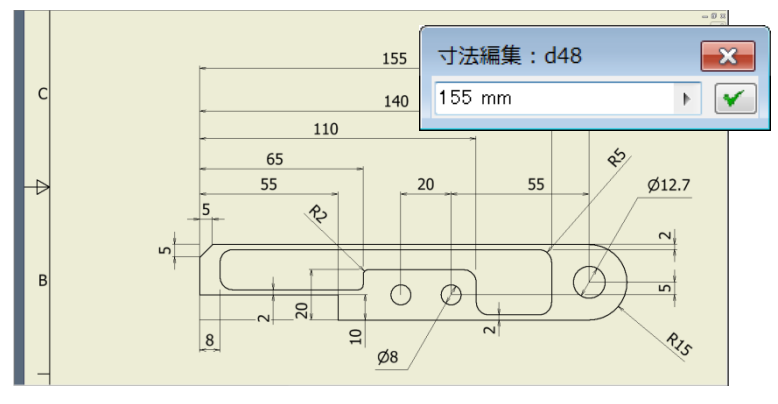

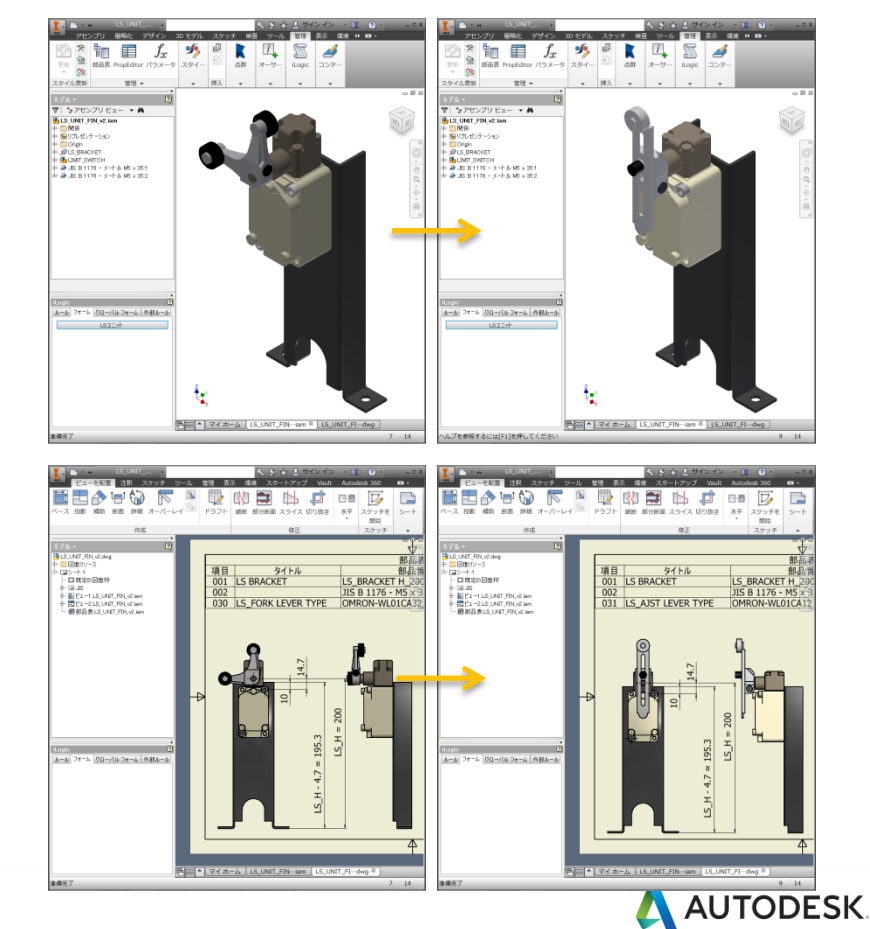

# 部品表の作成

- 3D モデルの属性情報(部品番号、材料名 etc.)から集計
   ※ユーザ指定の属性を設定可能
- 図面に部品表を追記表記
   ※項目の設定可能
- 外部ファイルへ出力可能 ※.xls、.csv etc.

| 📴 🕢 💷     | li 🛍 🔯 🏓 🗌       | *       | 表示 クリア 🔚 🌌    |       |    |  |
|-----------|------------------|---------|---------------|-------|----|--|
| x,        | 1                | -       |               |       |    |  |
| Eデル データ 🎦 | - 構成(無効) 🔚 パーツのみ |         | 4484          | 41.00 | -  |  |
| サムネイル     | A 1920/1         | 制品當亏    | 杯牙杯汁          | 数重    | 腹膛 |  |
| 17        | PUMP BASE        | RGP-001 | Aluminum 6061 | 1     |    |  |
| -9        | BACK COVER       | RGP=002 | Aluminum 6061 | 1     |    |  |
| 8         | FRONT COVER      | RGP-003 | Aluminum 6061 | 1     |    |  |
| -9 【      | LOCK RING        | RGP-004 | Aluminum 6061 | 1     |    |  |
| •         |                  |         |               |       | ,  |  |

#### 部品情報集計

|   |     |                | 7             |            | 6               |          | 5             |    |
|---|-----|----------------|---------------|------------|-----------------|----------|---------------|----|
|   | 部品表 |                |               |            |                 |          |               |    |
|   | 項目  | 説              | 明             | 部品番号       |                 | 材料       |               | 数量 |
|   | 1   | PUMP BASE      |               | RGP-001    |                 | Aluminu  | m 6061        | 1  |
| F | 2   | BACK COVER     |               | RGP-002    |                 | Aluminu  | m 6061        | 1  |
|   | 3   | FRONT COVER    |               | RGP-003    |                 | Aluminu  | m 6061        | 1  |
|   | 4   | LOCK RING      |               | RGP-004    |                 | Aluminu  | m 6061        | 1  |
|   | 5   | DRIVE GEAR SH  | AFT           | RGP-005    |                 | Stainles | s Steel       | 1  |
| - | 6   | DRIVEN SHAFT   | GEAR          | RGP-006    |                 | Stainles | s Steel       | 1  |
|   | 7   | OUTER GEAR PA  | ACKING        | PKG-001    |                 | Nylon 6/ | 6             | 2  |
|   | 8   | INNER GEAR PA  | CKING         | PKG-002    |                 | Nylon 6/ | 6             | 3  |
|   | 9   | HEX BOLT ISO I | 410 x 100 SST | ISO 4015 · | - M10 x 100     | Stainles | s Steel, 440C | 10 |
|   | 10  | HEX NUT SST    |               | ISO 4035 · | - M10           | Stainles | s Steel, 440C | 10 |
|   | 11  | FLAT WASHER S  | ST            | ISO 7089   | - 10 - 140 HV   | Stainles | s Steel, 440C | 20 |
| E | 12  | SHAFT KEY SST  |               | ISO 2491 · | - A 10 x 6 x 22 | Stainles | s Steel, 440C | 1  |
|   |     |                |               |            |                 |          |               |    |

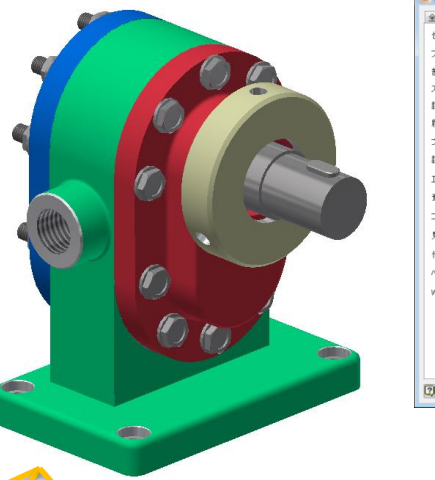

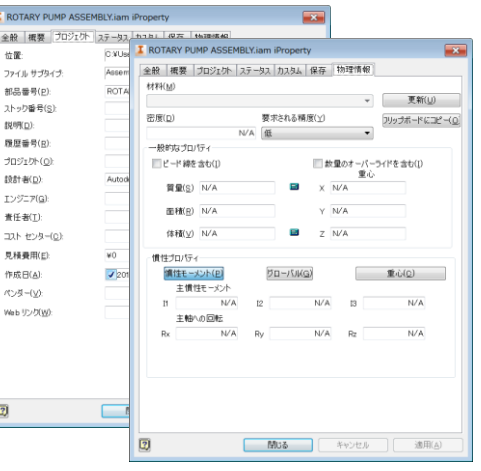

属性情報

|        | J •7 •     | 9 v        | ROTARY I                                                                           | PUMP ASSEMBLY.xls [互挑                          | ₿モード]   | - Microsoft Excel                            | _ 0 %            |
|--------|------------|------------|------------------------------------------------------------------------------------|------------------------------------------------|---------|----------------------------------------------|------------------|
| ファ     | 1ル ホ       | -4         | 挿入 ページレイアウト                                                                        | 数式 データ 校開                                      | 表示      | Autodesk Vault(K)                            | a 🕜 🗆 🗊 🖾        |
| 501    | 1917 € K G | B          | S Pゴシック - 11 - =<br><i>I</i> 型 - A A<br>- <u>ク</u> - <u>A</u> - <u>Ĕ</u> 達<br>フォント |                                                | 291)    | ■ 挿入 - Σ · · · · · · · · · · · · · · · · · · | た<br>そ~          |
| 177    | H1         | 8          | The f                                                                              | 的图 " " " " " " " "                             |         | C/V (191)#2                                  | ~                |
| 1      | A          |            | B                                                                                  | C                                              | D       | E                                            | F                |
| 2      | 項目         | 1 R        | 形品番号<br>GP-001                                                                     | 材料<br>Aluminum 6061                            | 数量<br>1 | 説明<br>PUMP BASE                              | 部品構成 スタンダード      |
| 4      |            | 2 R<br>3 R | GP-003                                                                             | Aluminum 6061<br>Aluminum 6061                 | 1       | FRONT COVER                                  | スタンダード           |
| 5      |            | 4 R<br>5 R | /GP-004<br>/GP-005                                                                 | Aluminum 6061<br>Stainless Steel               | 1       | LOCK RING<br>DRIVE GEAR SHAFT                | スタンタード<br>スタンダード |
| 7<br>3 |            | 6 R<br>7 P | /GP-006<br>/KG-001                                                                 | Stainless Steel<br>Nylon 6/6                   | 1       | DRIVEN SHAFT GEAR<br>OUTER GEAR PACKING      | スダンダード<br>スダンダード |
| 9      |            | 8 P<br>9 B | %G-002<br>3oltedConnection                                                         | Nylon 6/6                                      | 3<br>10 | INNER GEAR PACKING                           | スタンダード<br>スタンダード |
| 1      | 9-1<br>9-2 | E          | SO 4015 - M10 × 100<br>SO 4035 - M10                                               | Stainless Steel, 440C<br>Stainless Steel, 440C | 1       | HEX BOLT ISO M10 × 100 SST<br>HEX NUT SST    | 購入               |
| 3<br>4 | 9-3<br>1   | 0 E        | SO 7089 - 10 - 140 HV<br>SO 2491 - A 10 × 6 × 22                                   | Stainless Steel, 440C<br>Stainless Steel, 440C | 2       | FLAT WASHER SST<br>SHAFT KEY SST             | <u>購入</u><br>購入  |
| 5      |            |            |                                                                                    |                                                |         |                                              |                  |

外部ファイル(.xls、.csv)

AUTODESK.

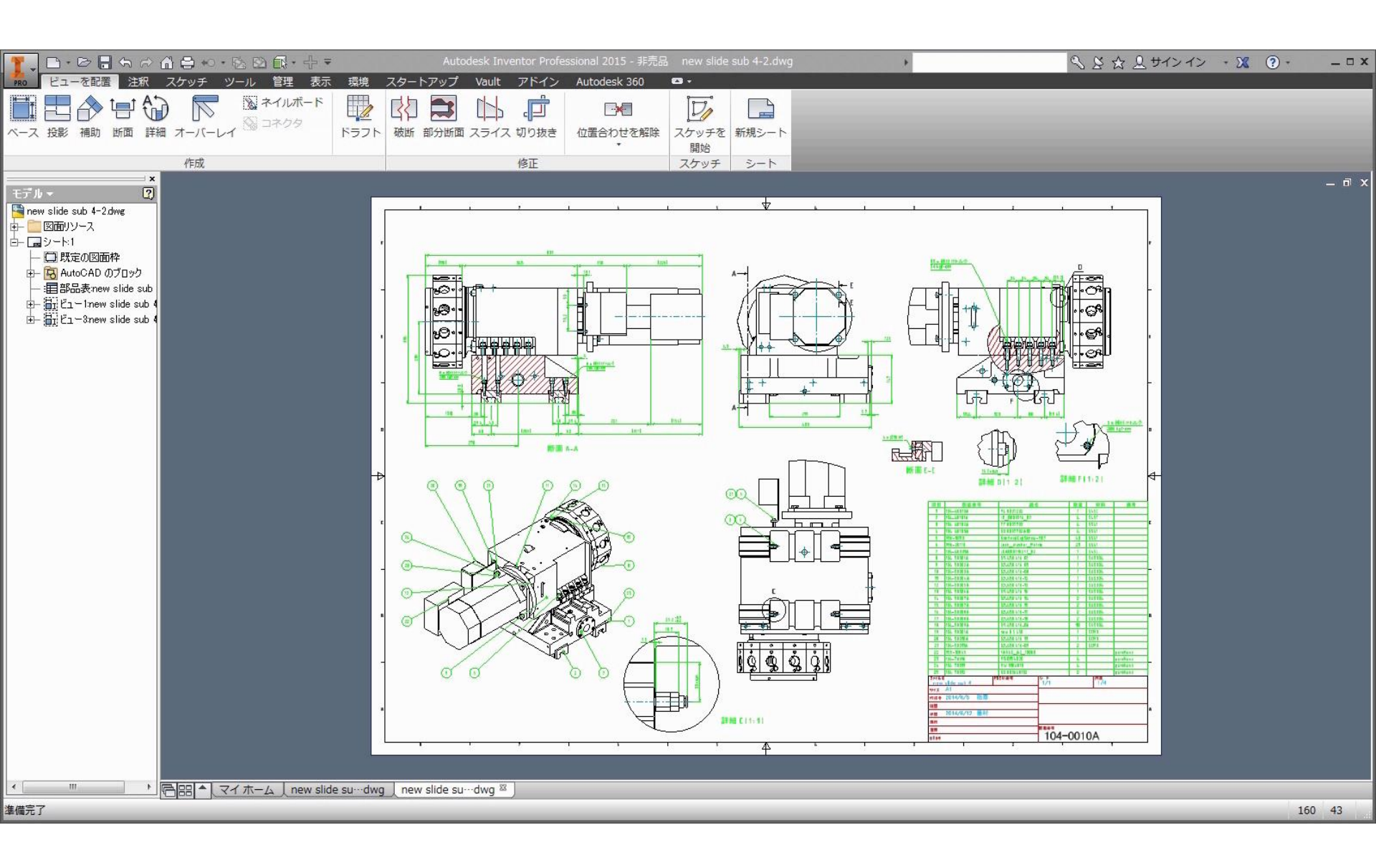

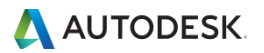

データ管理の活用 イメージ

## モジュール設計に対する編集の流れ

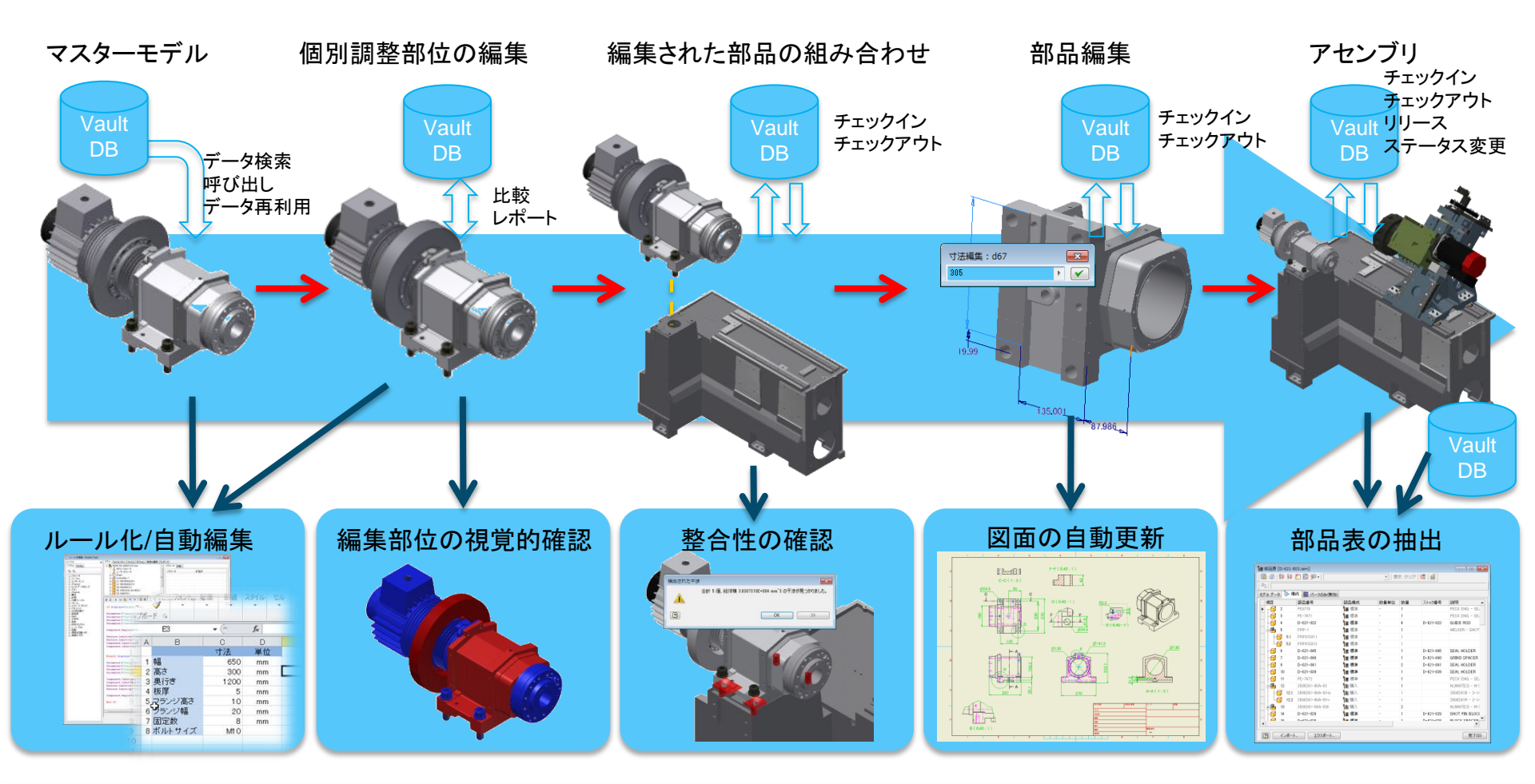

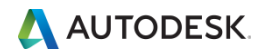

# Inventor 2016 新機能

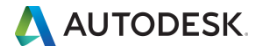

# Inventor 2016 | 開く | つなげる | 専門性

- Autodesk Inventor はものづくりの中心として位置づけられている 専門性の高いエンジニアリングソリューションで高品位な製品設計 を可能にします。
  - シームレスなパラメトリック、ダイレクト編集、およびフリーフォームの設計ツール、そしてInventorデー タと非ネイティブ CAD 形式アソシエティブな接続、電気および機械のデータの統合などInventor 2016 ではこれまでにないようなデザイン接続ができます。

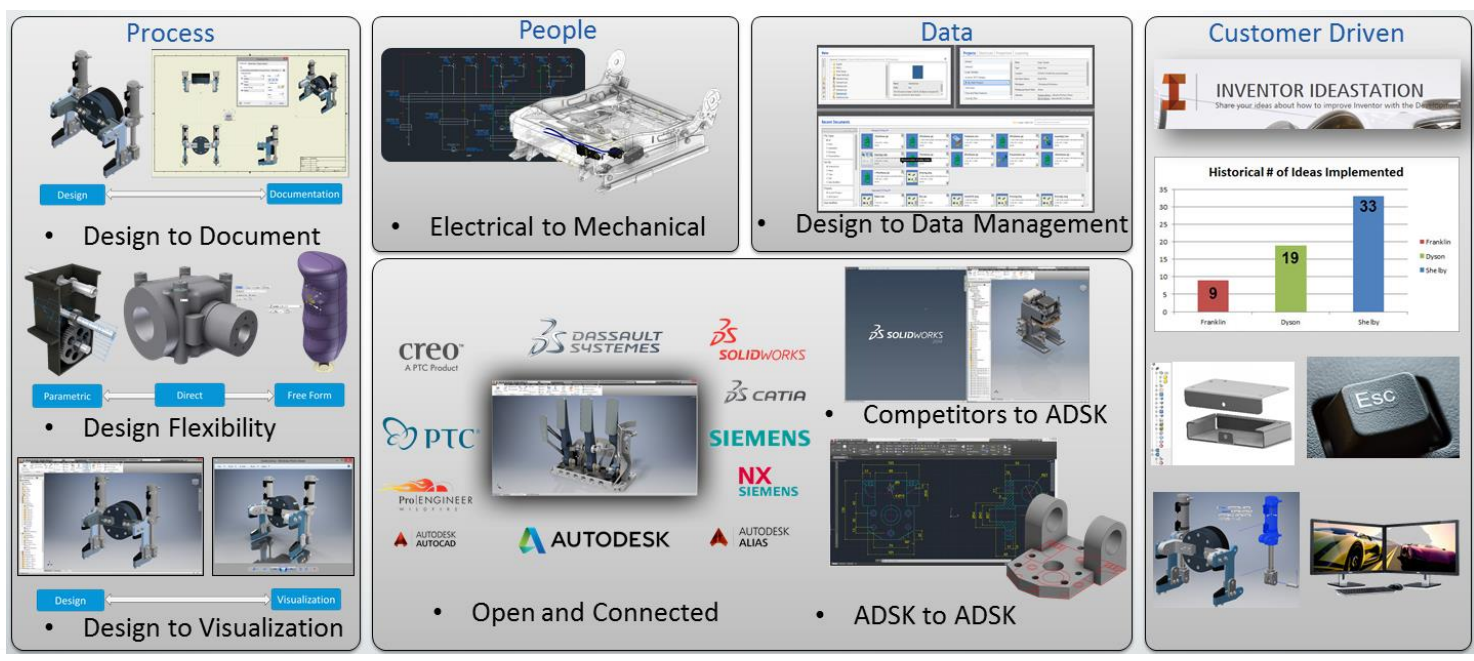

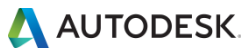

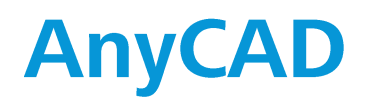

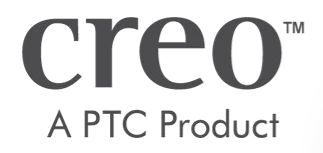

**PTC**<sup>®</sup>

Pro ENGINEER

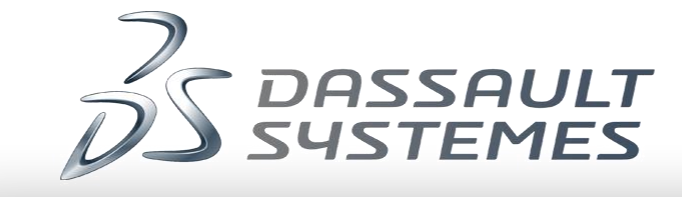

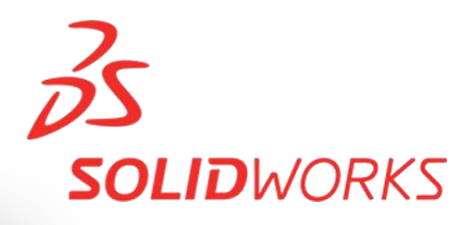

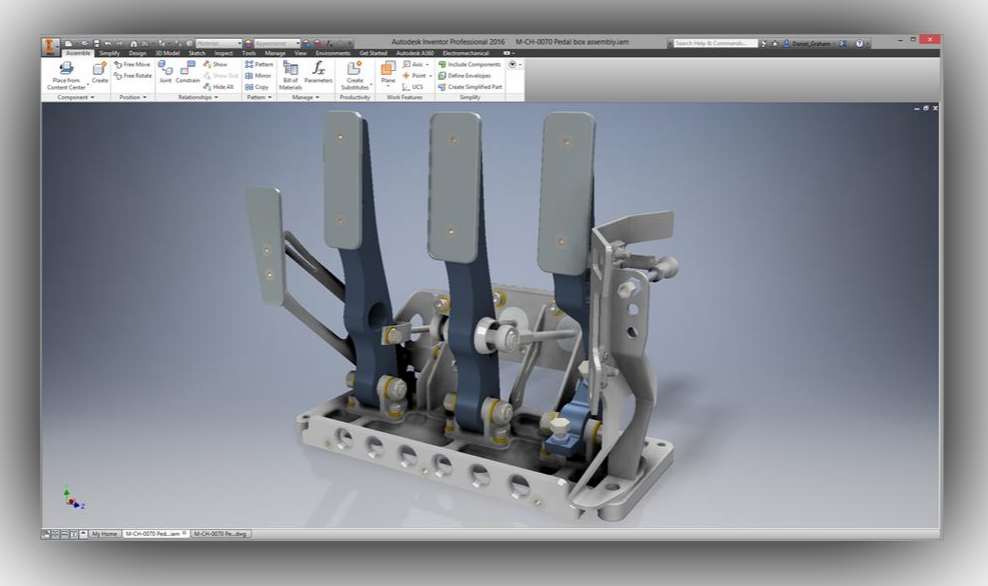

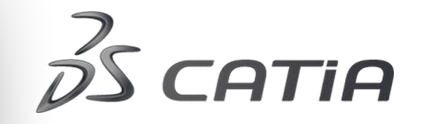

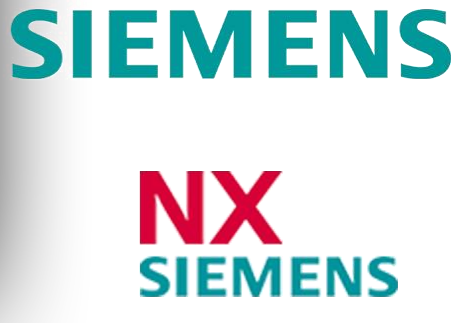

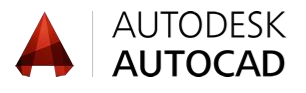

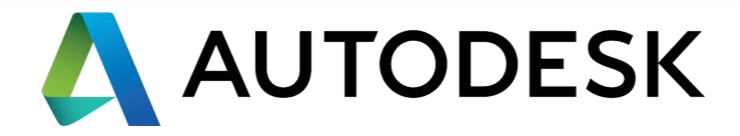

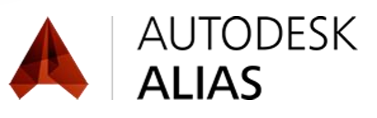

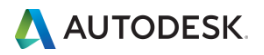

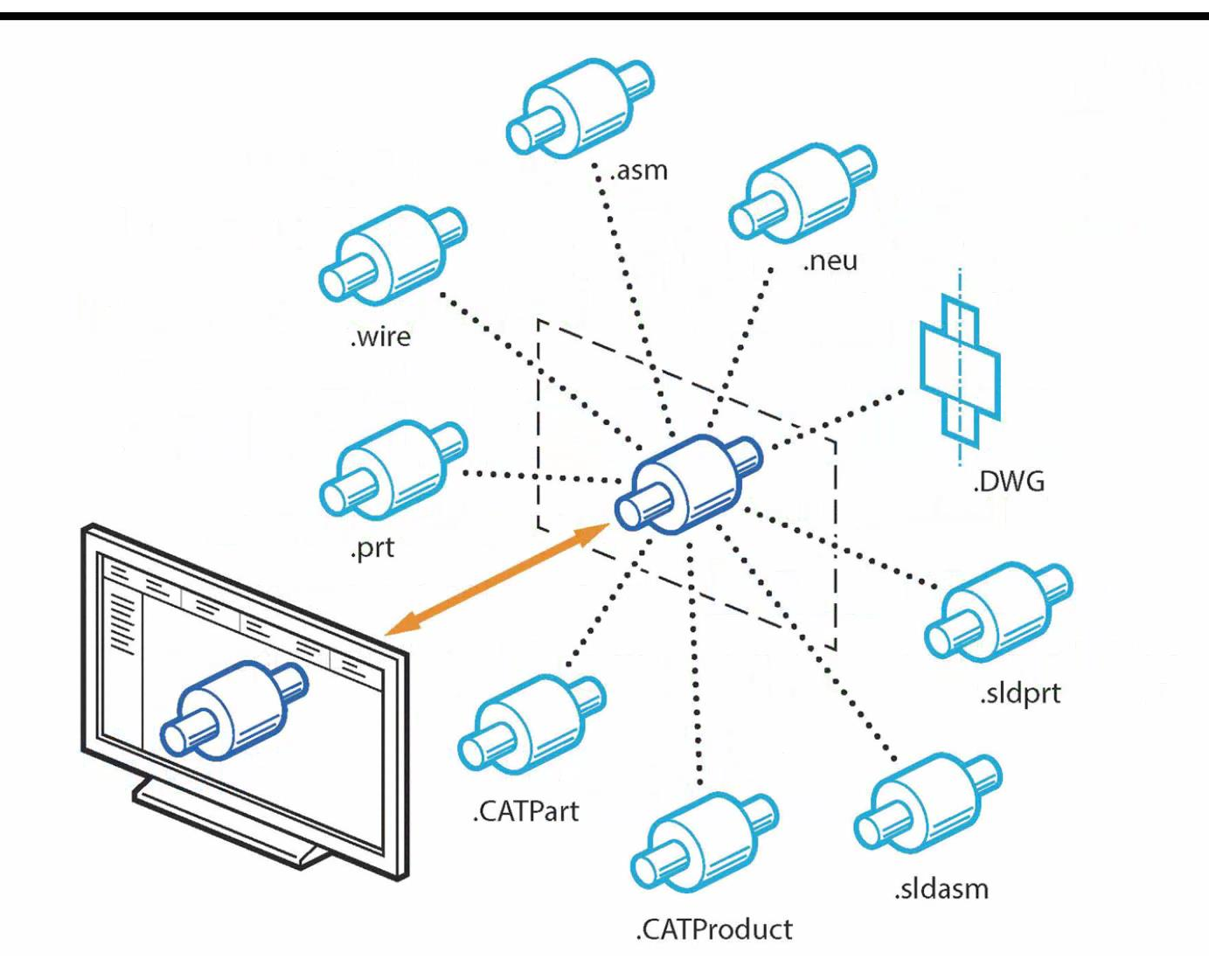

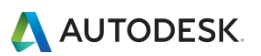

DWGアンダーレイ

# AutoCAD DWGファイルを変換無しで挿入

- 挿入されたDWGアンダーレイの線要素、ブロック/ポリラインを投影して使用
- AutoCADでの元DWG編集でInventorのモデルも更新

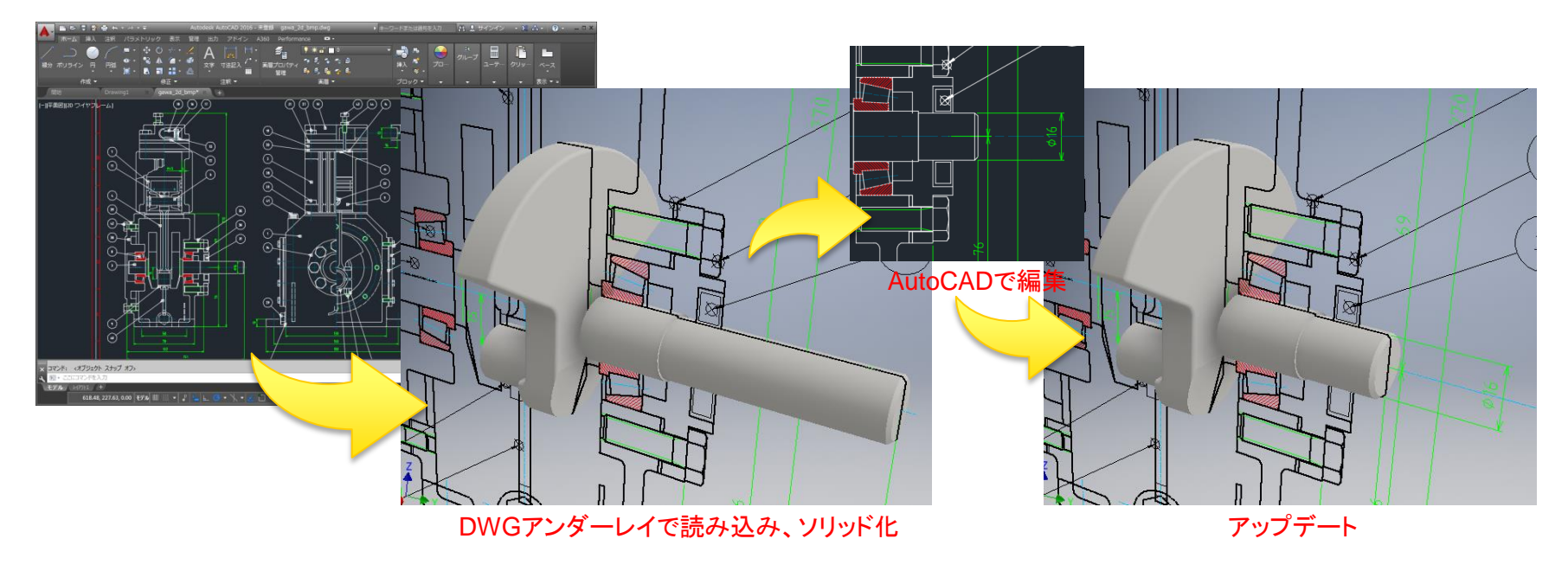

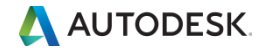

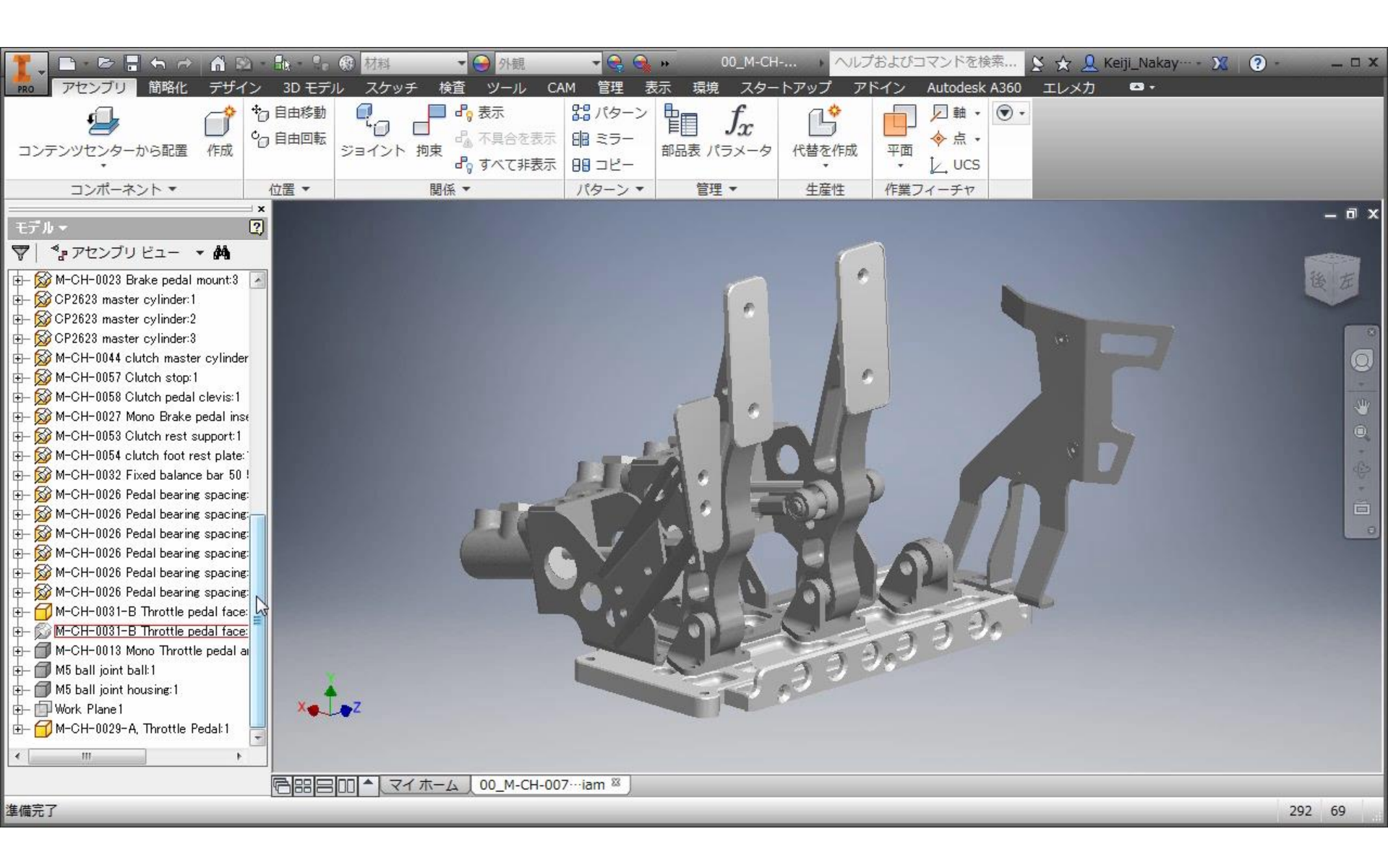

フリーフォーム

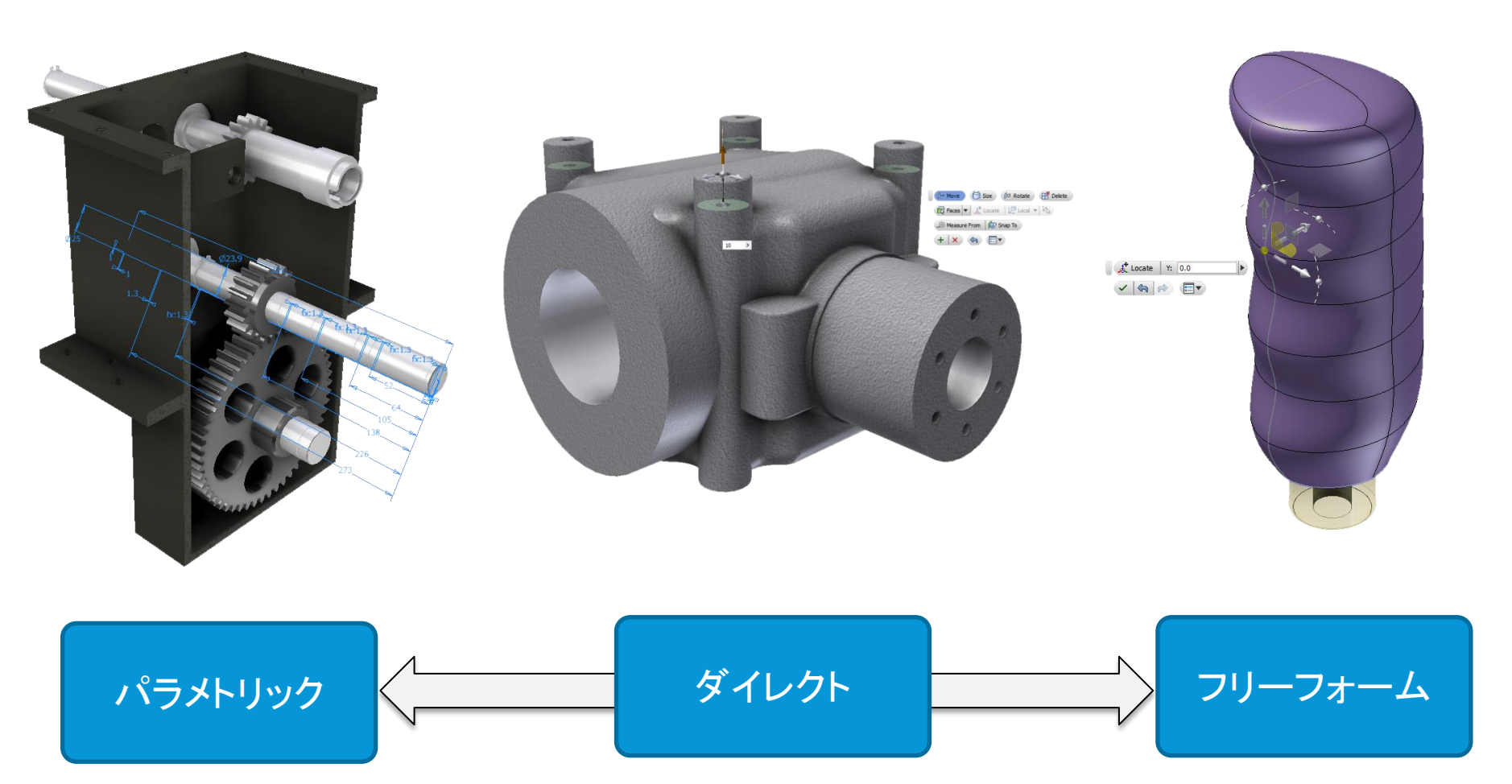

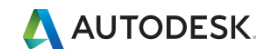

© 2015 Autodesk

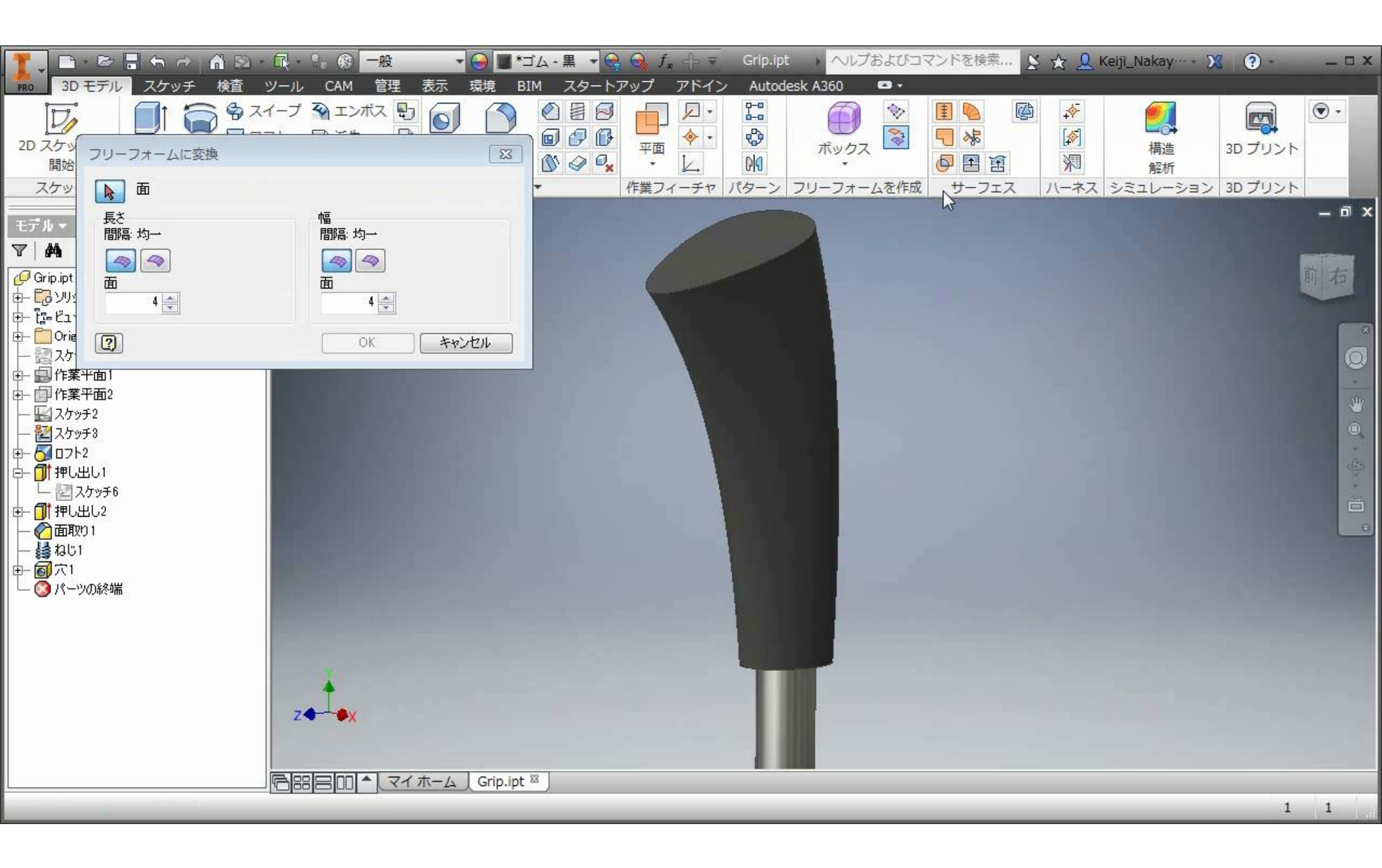

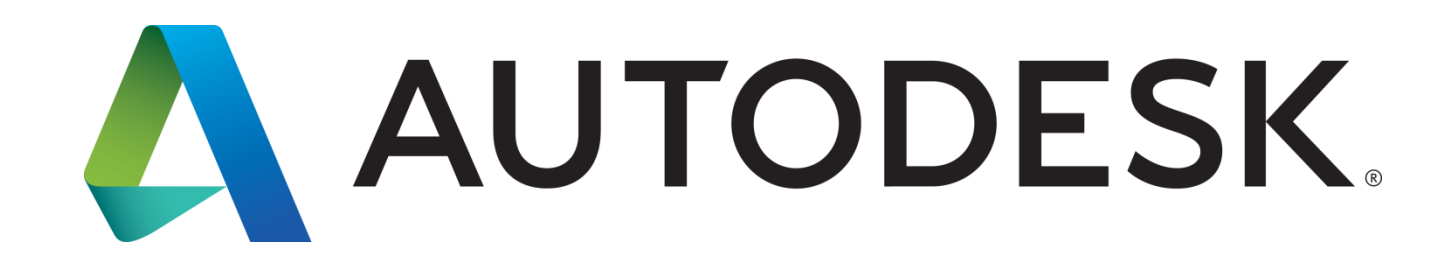

Autodesk is a registered trademark of Autodesk, Inc., and/or its subsidiaries and/or affiliates in the USA and/or other countries. All other brand names, product names, or trademarks belong to their respective holders. Autodesk reserves the right to alter product and services offerings, and specifications and pricing at any time without notice, and is not responsible for typographical or graphical errors that may appear in this document.

© 2015 Autodesk. All rights reserved